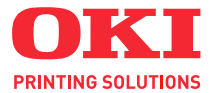

# C3520 / C3530MFP

# Hjälpguide

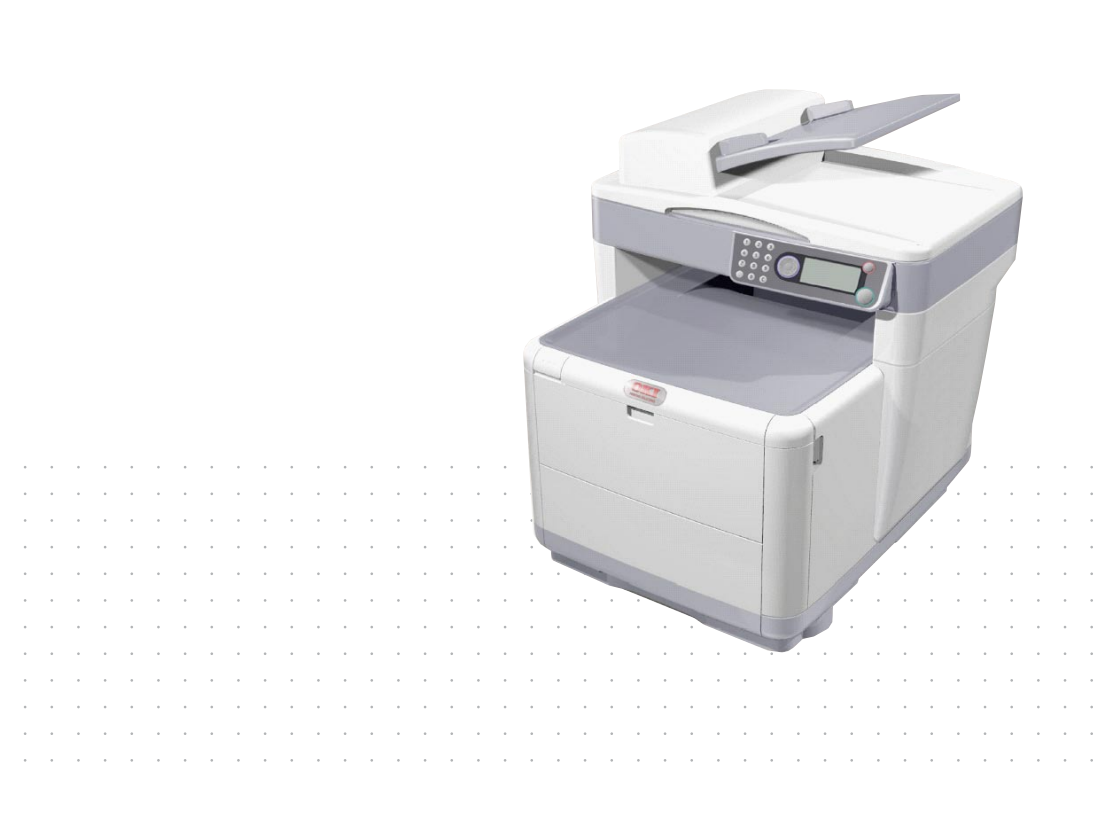

## INLEDNING

Vi strävar efter att att informationen i detta dokument ska vara fullständig, korrekt och aktuell. Oki ansvarar inte för uppkomna fel som ligger utanför vår kontroll. Oki garanterar heller inte att ändringar i programvara och utrustning från andra tillverkare som den här handboken refererar till inte kommer att påverka informationens tillämplighet. Även om programvaruprodukter som är tillverkade av andra företag omnämns, innebär det inte nödvändigtvis att de godkänns av Oki.

Även om alla rimliga ansträngningar har gjorts för att göra detta dokument så exakt och användbart som möjligt ger vi inga garantier av något slag, uttryckligen eller underförstått, för hur exakt eller fullständig informationen i dokumentet är.

De senaste drivrutinerna och handböckerna finns på webbplatsen för Oki:

#### http://www.okiprintingsolutions.com

Copyright © 2008 Oki Europe Ltd.

Oki och Microline är registrerade varumärken som tillhör Oki Electric Industry Company, Ltd.

Energy Star är ett varumärke som tillhör United States Environmental Protection Agency.

Microsoft, MS-DOS och Windows är registrerade varumärken som tillhör Microsoft Corporation.

Alla andra märken och produktnamn är varumärken eller registrerade varumärken som tillhör respektive företag.

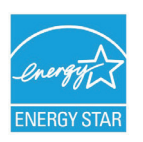

I egenskap av Energy Star-partner har tillverkaren fastslagit att denna produkt uppfyller Energy Stars riktlinjer för effektiv energianvändning. (enbart 3520MFP)

CE

 Denna produkt uppfyller kraven i rådets direktiv 89/ 336/EEG (EMC), 73/23/EEG (LVD) och 1999/5/EG (R&TTE), med tillämpliga ändringar, för tillnärmande av
 medlemsstaternas lagstiftning rörande elektromagnetisk kompatibilitet, samt lågspännings-, radio- och telekommunikationsutrustning.

Observera att Microsoft Windows XP har använts för alla bilder i den här handboken. Utseendet kan skilja sig något om du använder ett annat operativsystem, men principen är densamma.

## FÖRSTA HJÄLPEN VID NÖDFALL

#### Var försiktig vid hantering av tonerpulver:

Om det sväljs, ge kallt vatten i små mängder. Uppsök läkare. Försök INTE framkalla kräkning.

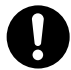

Om pulvret andas in ska personen flyttas till en öppen plats för att få frisk luft. Sök medicinsk vård.

Om det hamnar i ögonen ska de sköljas i rikligt med vatten i minst femton minuter, med ögonen öppna. Sök medicinsk vård.

Spillt tonerpulver ska tas bort med kallt vatten och tvål för att minska risken för fläckar på huden eller kläderna.

## TILLVERKARE

Oki Data Corporation, 4-11-22 Shibaura, Minato-ku, Tokyo 108-8551, Japan

## IMPORTÖR TILL EU/AUKTORISERAD REPRESENTANT

OKI Europe Ltd (i form av Oki Printing Solutions) Blays House Wick Road Egham Surrey TW20 0HJ Storbritannien

Frågor om försäljning, support och allmänna frågor hänvisas till den lokale distributören.

## **MILJÖINFORMATION**

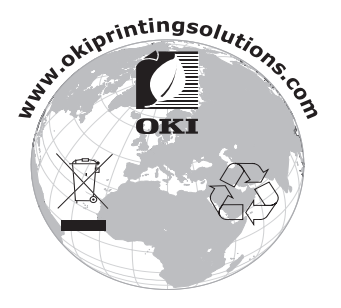

Första hjälpen vid nödfall > 3

## INNEHÅLL

| Inledning                                                                                                    |
|----------------------------------------------------------------------------------------------------|
| Första hjälpen vid nödfall 3                                                                                                    |
| Tillverkare                                                                                                    |
| Importör till EU/auktoriserad representant                                                                                                    |
| Miljöinformation                                                                                                    |
| Innehåll                                                                                                    |
| Anmärkningar, försiktighetsmeddelanden och                                                                                                    |
| varningar                                                                                                    |
| Inledning.       8         Översikt över MFP-enheten       9         Framsida       9         Baksida       10                                                                                                    |
| Manöverpanelen                                                                                                    |
| Komma igång14Installera MFP-drivrutiner och verktyg14TWAIN- och skrivardrivrutiner14Faxskrivardrivrutin (enbart C3530MFP)17Hotkey-verktyget17MFP-installationsverktyg19Skanning/kopiering19Utskrifter20Pappersrekommendationer20Pappersmagasin21Kombimagasin21Uppsamlare trycksida ned22Uppsamlare trycksida upp23Fylla på papper23Kombimagasin24Kombimagasin25Kombimagasin26Pappersmagasin26Kombimagasin27Stantare trycksida upp23Fylla på papper23Kombimagasin24Kombimagasin25Kombimagasin26Kombimagasin26Kombimagasin26Kombimagasin26Kombimagasin26Kombimagasin26Kombimagasin26Kombimagasin26 |
| Konfigurera enheten       30         Allmänt       30         Faxmottagning (C3530MFP)       30         Ställa in datumormatet       30         Ställa in landskod (C3530MFP)       31         Faxsändar-ID (C3530MFP)       31         Ringrespons (C3530MFP)       32         Åtkomstkontroll       33         Utloggning.       34                                                                                                    |

| Arbetsuppehåll3                                  | 34        |
|--------------------------------------------------|-----------|
| Skanner-/kopiatordelen                           | 35        |
| Minimala konfigurationskrav                      | 35        |
| Funktioner för Internetkommunikation 3           | 35        |
| Information före installationen                  | 35        |
| Menvförkortningar                                | 37        |
| Användning 3                                     | 8         |
| Ladda dokument för konjering                     | 18        |
| Konieringsläge                                   | 28        |
| Användning                                       | ,0<br>18  |
| Dubbelsidia utskrift (endast Windows)            | ٤Q        |
|                                                  | ,,,       |
| dubbelsidia utskrift                             | ٥         |
| Använda kombimagasinot vid dubbolsidig           | 19        |
|                                                  | 11        |
| Skriva ut $p_1^2$ and $r_2$ pappor styper        | ידי<br>17 |
|                                                  | 12        |
|                                                  | +2<br>1 つ |
| Skilva ul pa kuvert                              | 12        |
|                                                  | 12        |
|                                                  | 13        |
| Skriva ut föradelument i gyptivitt               | 13        |
| Skriva ut fargdokument i svartvitt 4             | 13        |
|                                                  | 4         |
|                                                  | 4         |
| Anvandning                                       | 4         |
| Alternativet Skanna till e-post.                 | 4         |
| Skanna till USB-minne                            | 15        |
| Alternativet Skanna till server                  | 15        |
| Alternativet Skanna till dator                   | 15        |
| Faxläge (C3530MFP)                               | 17        |
| Användning                                       | 17        |
| Ställa in                                        | 17        |
| Skicka ett fax 4                                 | 19        |
| Faxmottagning5                                   | 51        |
| Skriver ut en Aktivitetsrapport: 5               | 51        |
| Skriver ut Overföringsrapporter: 5               | 52        |
| Underhåll                                        | 3         |
| Byta ut förbrukningsartiklar                     | 53        |
| Beställningsuppgifter för förbrukningsartiklar 5 | 54        |
| Byte av tonerkassett5                            | 55        |
| Byte av trumma                                   | 51        |
| Byte av överföringsrem 6                         | 55        |
| Byte av fixeringsenhet 7                         | 1′        |

| Rengöring                             |
|---------------------------------------|
| LED-huvudet                           |
| Pappersbanan i den automatiska        |
| dokumentmataren                       |
| Undersidan på den automatiska         |
| dokumentmataren                       |
| Pappersviktområdet                    |
| Dokumentglaset                        |
| Felsökning                            |
| Åtgärda pappersstopp                  |
| I skannerns automatiska               |
| dokumentmatningsområde                |
| I skrivarområdet 80                   |
| Faxproblem (C3530MFP)                 |
| Problem med Kopiering och Skanning 90 |
| Installera mer minne 91               |
| Uppgradering av minne                 |
| Kontrollera minnesstatusen            |
| Specifikationer                       |
| Register                              |
| Oki – kontaktinformation              |
|                                       |

## ANMÄRKNINGAR, FÖRSIKTIGHETSMEDDELANDEN OCH VARNINGAR

OBS:

En anmärkning består av tilläggsinformation som kompletterar huvudtexten.

### VAR FÖRSIKTIG!

Ett försiktighetsmeddelande ger tilläggsinformation som, om den inte åtföljs, kan ge upphov till funktionsfel eller skador på utrustningen.

### VARNING!

En varning ger tilläggsinformation som, om den inte åtföljs, kan ge upphov till risk för personskada.

För att skydda produkten och för du ska kunna använda alla dess funktioner har denna modell utformats för att endast användas tillsammans med originaltonerkassetter. Andra tonerkassetter kanske inte fungerar alls även om de beskrivs som "kompatibla", och även om de fungerar kan skrivarens prestanda och utskriftskvalitet eventuellt försämras. Användning av icke-originalprodukter kan ogiltigförklara garantin.

Specifikationerna kan komma att ändras utan föregående meddelande. Alla varumärken är registrerade.

## INLEDNING

Vi vill gratulera dig till ditt val av MFP-produkt (flerfunktionsprodukt). Den har avancerade funktioner som ger klara, levande färgutskrifter och skarpa utskrifter i svartvitt med hög utskriftshastighet på många typer av utskriftsmaterial.

Med den här MFP-enheten kan du skanna pappersbaserade dokument direkt och skicka den elektroniska bilden till olika mål, till exempel e-postadresser, skrivare, FTP-servrar, faxmaskiner, USB-minnen eller en annan dator i nätverket.

### ÖVERSIKT ÖVER MFP-ENHETEN

### FRAMSIDA

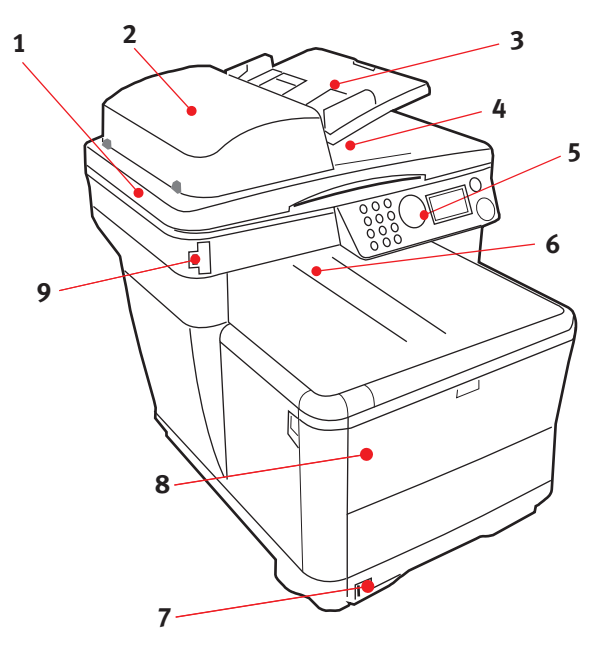

- 1. Skannerbädd.
- Automatisk dokumentmatarenhet (ADF). ADFpappersmagasin. Max. 50 ark A4 vid 60–120g/m<sup>2</sup>.
- ADF-pappersmagasin. Max. 50 ark A4 vid 60– 120g/m<sup>2</sup>.
- 4. Dokumentlucka.
- 5. Manöverpanel.

- Uppsamlare, trycksida ned. Standardutmatningsplats för utskrifter. Rymmer upp till 150 ark på 80g/m<sup>2</sup>.
- Standardpappersmagasin med nivåindikator. Rymmer upp till 250 ark på 80g/m<sup>2</sup>.
- Multifacksmatarfack (visas stängt). Används för matning av tjockare papperssorter, kuvert och andra särskilda material. Används även för matning av enstaka ark vid behov samt vid utskrift av banderoller.
- 9. USB-minnesport

### BAKSIDA

Här visas anslutningspanelen och den bakre uppsamlaren.

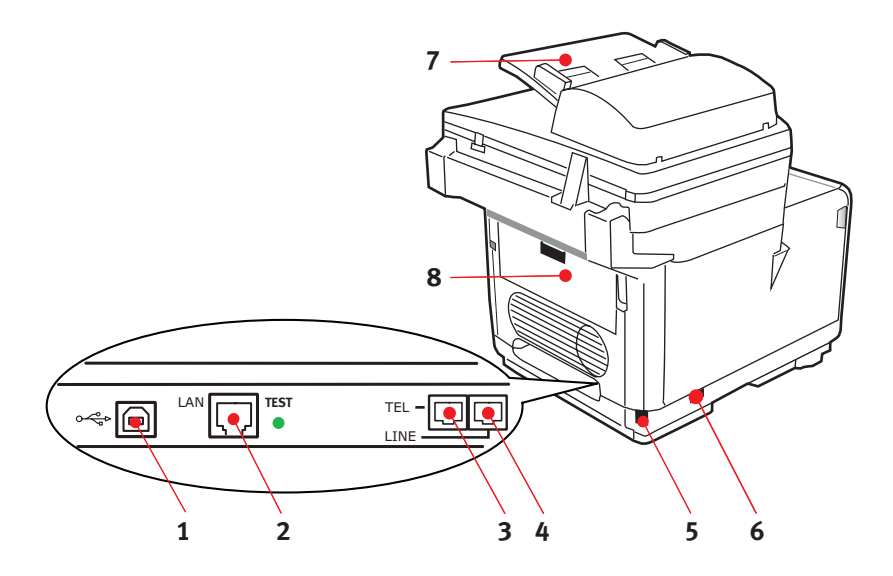

- 1. USB-anslutning.
- 2. Anslutning för lokalt nätverk.
- **3.** Anslutning för telefon.
- 4. Uttag för telefonlinje.
- 5. IEC (CE22) nätkabelanslutning.
- 6. Strömbrytare PÅ/AV.
- 7. Automatisk dokumentmatare (ADF).
- 8. Bakre pappersuppsamlare (stängd).

När den bakre uppsamlaren är nedfälld kommer papperet ut från skrivaren på baksidan och samlas här med trycksidan upp. Denna uppsamlare används huvudsakligen för kraftigare utskriftsmaterial. När den används tillsammans med multifunktionsfacket blir papperets väg genom skrivaren i stort sett helt rak. Då undviks böjning av papperet runt kurvor i pappersvägen och gör det möjligt att mata material med en tjocklek på upp till 203g/m<sup>2</sup>.

### MANÖVERPANELEN

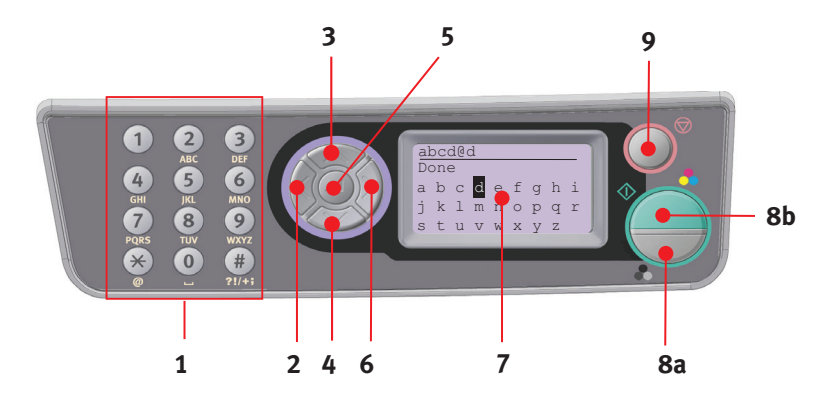

| 1. Knappsats          | Används för att ange siffror, små och stora bokstäver samt<br>symboler i inmatningsraden.                                            |  |
|-----------------------|----------------------------------------------------------------------------------------------------|--|
| 2. Knappen            | I växlingsläget:                                                                                                    |  |
| VANSTER               | Används för att återgå till skärmen för val av funktion eller<br>skärmen för val av skanningsunderfunktion från standby-<br>skärmen. |  |
|                       | Vid inställning:                                                                                                    |  |
|                       | Ökar värdet i trädstrukturen.                                                                                                    |  |
| 3. Knappen UPP        | Vid inställning eller i växlingsläget:                                                                                               |  |
|                       | Flyttar UPP markören.                                                                                                    |  |
| 4. Knappen <b>NED</b> | Vid inställning eller i växlingsläget:                                                                                               |  |
|                       | Flyttar NED markören.                                                                                                    |  |
| 5. Knappen ENTER      | I växlingsläget:                                                                                                    |  |
|                       | Används för att bekräfta valt läge.                                                                                                  |  |
|                       | Används för att starta Push Scan (om Push Scan har valts visas skärmen för att utföra Push Scan).                                    |  |
|                       | Vid inställning:                                                                                                    |  |
|                       | Minskar värdet i trädstrukturen.                                                                                                    |  |
|                       | Ökar värdet i trädstrukturen när inställningsvärdet<br>bekräftas.                                                                    |  |
|                       | När du anger PIN-kod:                                                                                                    |  |
|                       | Används för att bekräfta den angivna PIN-koden.                                                                                      |  |

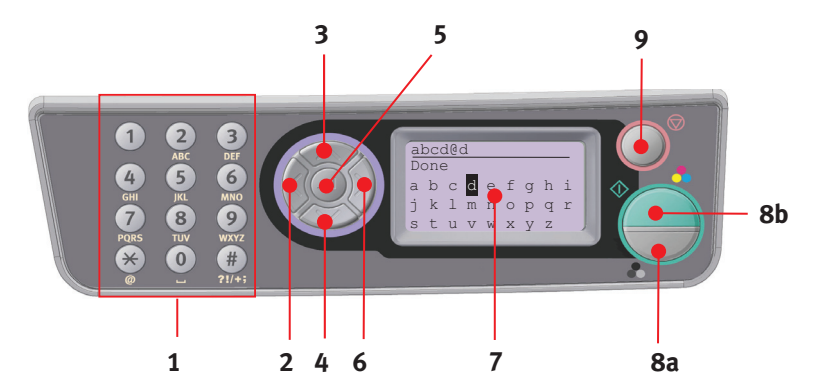

| 6. Knappen     | I växlingsläget:                                                                                                    |  |  |
|----------------|----------------------------------------------------------------------------------------------------|--|--|
| HOGER          | Används för att bekräfta valt läge.                                                                                                    |  |  |
|                | Används för att starta Push Scan (om Push Scan har valts visas skärmen för att utföra Push Scan).                                                                                  |  |  |
|                | Vid inställning:                                                                                                    |  |  |
|                | Minskar värdet i trädstrukturen.                                                                                                    |  |  |
|                | Ökar värdet i trädstrukturen när inställningsvärdet bekräftas.                                                                                                    |  |  |
| 7. LCD-skärm   | 128 × 64 dpi                                                                                                    |  |  |
| 8. Knappen     | Används för att bekräfta den angivna PIN-koden.                                                                                                    |  |  |
| START          | Verkställer vald funktion.                                                                                                    |  |  |
| (a = färg;     | Verkställer kopiering.                                                                                                    |  |  |
| D – Svartvitt) | Verkställer skanning till e-post/USB-minne/server.                                                                                                    |  |  |
|                | Verkställer sändning av fax.                                                                                                    |  |  |
|                | Verkställer manuell mottagning av fax.                                                                                                    |  |  |
|                | Återställning från fel-/varningslägen.                                                                                                    |  |  |
|                | Bekräftar de tecken eller funktioner som har valts när den<br>används från Inmatningsskärmen.                                                                                      |  |  |
| 9. Knappen     | Stoppar den aktivitet som pågår.                                                                                                    |  |  |
| STOPP          | Stoppar kopiering.                                                                                                    |  |  |
|                | Stoppar skanning till e-post/minne/server.                                                                                                    |  |  |
|                | Stoppar faxsändning.                                                                                                    |  |  |
|                | Avbryter utskriftsjobb.                                                                                                    |  |  |
|                | Återställning från fel-/varningslägen:                                                                                                    |  |  |
|                | Används för att bekräfta felmeddelanden (om ett fel som inte<br>kräver åtgärd har uppstått).                                                                                       |  |  |
|                | Återställning från fel-/varningslägen.                                                                                                    |  |  |
|                | Används för att återgå till skärmen för val av läge från alla<br>standby-skärmar (alla inställningar som visas på standby-<br>skärmen återställs till användarens standardvärden). |  |  |

### SPRÅK SOM STÖDS:

| engelska     | tyska    | franska                  |
|--------------|----------|--------------------------|
| italienska   | spanska  | svenska                  |
| norska       | danska   | holländska               |
| portugisiska | grekiska | brasiliansk portugisiska |
| ryska        | polska   | turkiska                 |
| tjeckiska    | ungerska | finska                   |
|              |          |                          |

#### OBS:

- **1.** Den här listan är varken slutgiltig eller fullständig.
- **2.** Se informationen som medföljer produkten (verktyget för inställning av panelspråk) om hur man ändrar språkinställningarna.

## Komma igång

### INSTALLERA MFP-DRIVRUTINER OCH VERKTYG

#### OBS:

Du måste vara inloggad som administratör eller medlem av administratörsgruppen för att kunna utföra den här åtgärden. Om din dator är ansluten till ett nätverk kan nätverksinställningarna också hindra dig från att utföra den här åtgärden.

### **TWAIN-** OCH SKRIVARDRIVRUTINER

TWAIN-drivrutinen används för skanningsmetoden "Pull Scan", d.v.s. skanning från en dator via programvara. Med metoden "Push Scan" startas i stället skanningen via en knapp på MFPenhetens frontpanel. TWAIN-drivrutinen fungerar enbart via USB-anslutningar. Detta innebär att det inte går att använda skannern via nätverket från datorn.

Det finns två olika sätt att installera TWAIN- och skrivardrivrutinerna:

- Koppla in skrivaren först och genomföra en installation av "Plug and play"-typ. Då måste du installera TWAINdrivrutinen först.
- 2. Inte koppla in skrivaren, utan köra Oki:s installationsprogram för skrivardrivrutinen från cdromskivan. Detta installerar TWAIN-(skannerskrivardrivrutin) och skrivardrivrutinerna. När skrivaren har satts igång och kopplats in är installationen klar.

#### Plug and play-installation

MFP-enheten är en dubbel enhet, d.v.s. Windows klassificerar den både som skanner och skrivare. Detta innebär att när MFPenheten är ansluten till en dator via en USB-kabel kommer du att ombes att installera två olika drivrutiner, först TWAIN-drivrutinen (skanner/skrivare) och sedan skrivardrivrutinen.

- **1.** Anslut skrivaren till USB-porten på datorn.
- 2. Starta skrivaren.

**3.** Sätt i cd:n med drivrutiner och verktyg.

Om cd:n startar automatiskt stänger du dialogrutan. Dialogrutan "Ny maskinvara hittades" visas på skärmen.

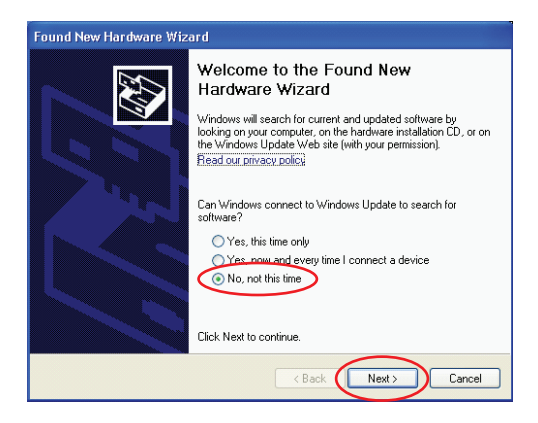

Om du inte ser dialogrutan "Ny maskinvara hittades", kontrollera att nät- och USB-kablarna är korrekt anslutna och att skrivaren är igång. 4. Installera TWAIN-drivrutinen först

|   | Found New Hardware Wizard                                               |                                                                                                    |
|---|-------------------------------------------------------------------------|----------------------------------------------------------------------------------------------------|
|   |                                                                         | Found New Hardware Wizard                                                                                                    |
|   |                                                                         | Please choose your search and installation options.                                                                                                    |
|   | This wizard helps you install software for:                             | Seach for the best driver in these locations.                                                                                                    |
| Ð | USB DEVICE                                                              | Use the check boxes below to limit or expand the default search, which includes local paths and removable media. The best driver found will be installed.      |
|   |                                                                         | Search removable media (Koppy, CD-ROM)                                                                                                    |
|   | . If your hardware came with an installation CD                         | Include this location in the search:                                                                                                    |
|   | or floppy disk, insert it now.                                          | D-\TweinVirl_Installer_20060623\unf TWAIN driver_                                                                                                    |
|   |                                                                         | O Don't search. I will choose the driver to install.                                                                                                    |
|   | What do you want the wizard to do?                                      | Choose this option to select the device driver from a fist. Windows does not guarantee that<br>the driver yes choose will be the best match for every backage. |
|   | O Instal the offware a tomatically (Recommended)                        |                                                                                                    |
|   | <ul> <li>Install from a list of specific location (Advanced)</li> </ul> |                                                                                                    |
|   | Click Next to continue.                                                 | (Back Next) Cancel                                                                                                    |
|   | (Back Next) Cancel                                                      |                                                                                                    |
|   |                                                                         |                                                                                                    |
|   |                                                                         | Found New Hardware Wizard                                                                                                    |
|   | Found New Hardware Wizard                                               |                                                                                                    |
|   | Please wait while the wizard installs the software                      | Hardware Wizard                                                                                                    |
|   | S                                                                       |                                                                                                    |
|   |                                                                         | The wizard has trushed installing the software for:                                                                                                    |
| C | C3500 Series MFP                                                        | C3500 Series MFP                                                                                                    |
| - |                                                                         |                                                                                                    |
|   |                                                                         |                                                                                                    |
|   |                                                                         |                                                                                                    |
|   |                                                                         |                                                                                                    |
|   | ok/732.ds<br>Ta Chi/MIDOw/21Tauia: 220064444000                         |                                                                                                    |
|   | TO C. WINDOWS TIMES 22 CONSISTING                                       |                                                                                                    |
|   |                                                                         |                                                                                                    |
|   |                                                                         |                                                                                                    |
|   | <back next=""> Concel</back>                                            | Click Finish to close the wizard.                                                                                                    |
|   |                                                                         | C Back Finish Cancel                                                                                                    |
|   |                                                                         |                                                                                                    |

### 5. Installera sedan skrivardrivrutinen

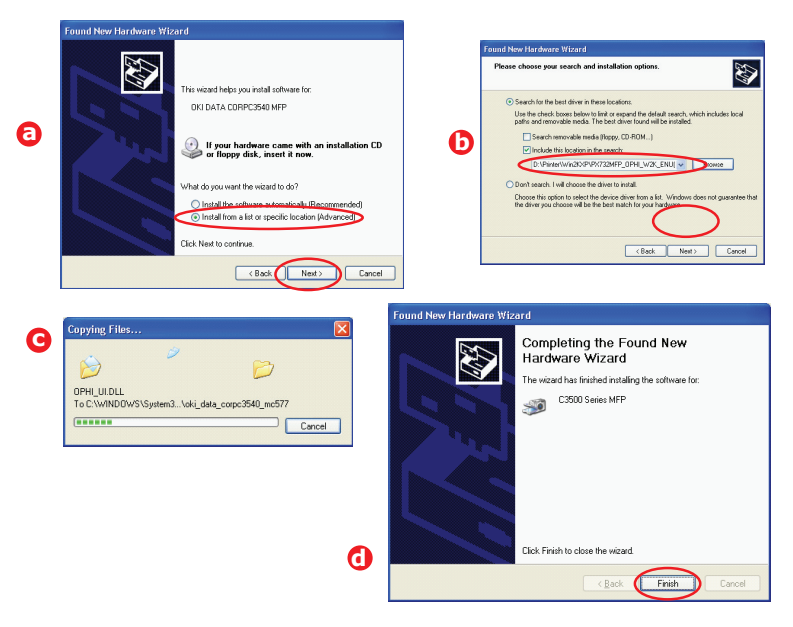

### FAXSKRIVARDRIVRUTIN (ENBART C3530MFP)

Med faxskrivardrivrutinen kan du skicka fax direkt från datorn utan att skriva ut dokumentet först.

Windows XP har inbyggt stöd för fax, vilket innebär att du kan använda datorns modem för att skicka fax direkt från datorn.

Med Oki:s faxdrivrutin skickar du faxdatan från datorn till MFPenheten och sedan skickar MFP-enheten automatiskt dokumentet.

#### Installera faxskrivardrivrutinen

Installeras som en del av Oki:s guide för drivrutinsinstallation.

### HOTKEY-VERKTYGET

Med hjälp av Hotkey-verktyget kan MFP-enheten ta emot tangentkommandon från en lokalt ansluten dator ("Pull Scan").

Installationen av Hotkey-verktyget är valfri och kan göras via cd:n med drivrutiner och verktyg, från mappen Verktyg.

### Ställa in Hotkey-verktyget

1. Installera Hotkey-verktyget från cd:n.

Vid installationen placeras en "Hotkey"-ikon på skrivbordet.

2. Dubbelklicka på den här ikonen för att öppna Hotkeykonsolen.

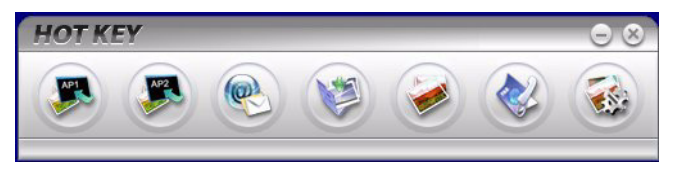

**3.** Välj inställningar. Följande skärm visas.

| Scan to Application 1                     | Scanner Settin                      | ıg                                      |                      |                                |                 |            |
|-------------------------------------------|-------------------------------------|-----------------------------------------|----------------------|--------------------------------|-----------------|------------|
| Scan to Application2                      |                                     | Flatbed                                 | •                    |                                | Color           | •          |
|                                           |                                     | 300 dpi                                 | -                    |                                | A4(8.27×11.69") | -          |
| Scan to E-Mail                            |                                     |                                         |                      |                                | 50              | -          |
| Scan to Folder                            |                                     | Application1                            |                      |                                | BMP             | •          |
| Scan & Print<br>Scan to PC-Fax<br>Setting | C:\<br>Link the "Scon<br>C:\WINDOWS | to AP" to applicati<br>S\system32\mspai | on softwar<br>nt.exe | Browse<br>Link Dele<br>Setting | tion            |            |
|                                           |                                     | About                                   |                      | apply E                        | Default 0       | $\bigcirc$ |

- **4.** Välj den funktion du vill ställa in i avsnitt (1).
- 5. Ställ in parametrarna för den här funktionen i avsnitt (2).
- När du är klar med inställningarna trycker du på OK (3).
   Verktyget återgår till Hotkey-konsolen (paragraf 2 ovan).

### **MFP-INSTALLATIONSVERKTYG**

Installationen av MFP-installationsverktyget är valfri. Verktyget finns på cd:n med drivrutiner och verktyg i mappen Verktyg.

Installationsprogrammet placerar inte automatiskt en ikon på skrivbordet. Du kan dra och släppa den här ikonen på skrivbordet för framtida användning.

MFP-installationsverktyget kan upptäcka C3520/C3530MFPenheter via USB- och nätverksanslutningar. Verktyget känner bara igen C3520/C3530MFP-enheter från Oki.

Den här programvaran innehåller sex huvudfunktioner:

- > MFP Settings (MFP-inställningar)
- > Color Adjustments (Färgjustering)
- > Address Book Manager (Adressbokshanteraren)
- > Phone Book (Telefonbokshanteraren)
- > Profile Manager (Profilhanteraren)
- > PIN Manager (PIN-kodshanteraren)

### SKANNING/KOPIERING

Du kan göra en enstaka kopia, i svartvitt (8a) eller i färg (8b), genom att trycka på motsvarande knapp på manöverpanelen.

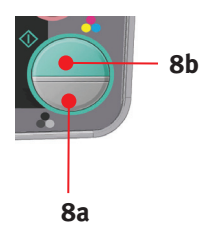

### UTSKRIFTER

### PAPPERSREKOMMENDATIONER

MFP-enheten kan hantera flera olika utskriftsmedia, inklusive olika pappersvikter och -format.

Bästa prestanda nås med standardpapper (75–90 g/m<sup>2</sup>) avsett för användning i kopiatorer och laserskrivare.

Kuvert får inte vara vridna, böjda eller deformerade på annat sätt. De ska också vara av den rektangulära typen med flik, med lim som inte förändras när det utsätts för tryck mot den heta fixeringsrullen som används i denna typ av skrivare. Fönsterkuvert är inte lämpliga.

Etiketter ska också vara av en typ som rekommenderas för användning i kopiatorer och laserskrivare och med bärarket helt täckt av etiketter. Andra typer av etiketter kan skada skrivaren om etiketter lossnar under utskriftsprocessen. Lämpliga typer är:

 Avery White Laser Label, typerna 7162, 7664, 7666 (A4) eller 5161 (Letter)

Visitkort som rekommenderas tillverkas av Oki (best.nr 09002985).

### PAPPERSMAGASIN

Pappersmagasinet kan hantera papper i vikter på 64g/m<sup>2</sup> till 176g/m<sup>2</sup>. Pappersmagasinet är idealiskt för utskrift av A4dokument på mer än en sida på längden.

| STORLEK        | MÅTT             | VIKT (G/M²)                  |
|----------------|------------------|------------------------------|
| A6             | 105 × 148 mm     |                              |
| A5             | 148 × 210 mm     |                              |
| B5             | 182 × 257 mm     |                              |
| Executive      | 184,2 × 266,7 mm | Lätt 64–74g/m <sup>2</sup>   |
| A4             | 210 × 297 mm     | Medel 75-90g/m <sup>2</sup>  |
| Letter         | 215,9 × 279,4 mm | Tungt 91–120g/m <sup>2</sup> |
| Legal 13 tum   | 216 × 330 mm     |                              |
| Legal 13,5 tum | 216 × 343 mm     |                              |
| Legal 14 tum   | 216 × 356 mm     |                              |

### Kombimagasin

Kombimagasinet hanterar samma materialstorlekar som pappersmagasinen, men med vikter på 75g/m<sup>2</sup> till 203g/m<sup>2</sup>. För mycket tungt papper bör den bakre pappersuppsamlaren för trycksidan uppåt användas. Då blir pappersbanan genom skrivaren i stort sett rak.

Kombimagasinet kan mata papper med bredder ned till 105 mm och längder på upp till 1 200 mm (banderollutskrift – enbart C3530MFP).

För papper längre än 356 mm (Legal 14 tum) används papper mellan 90g/m<sup>2</sup> och 128g/m<sup>2</sup> och den bakre uppsamlaren.

När du använder kombimagasinet matar du in pappersarken eller kuverten ett i taget istället för att bunta dem. På så sätt undviks papperstrassel.

Vattenmärkt papper och papper med brevhuvud ska fyllas på med trycksidan uppåt och övre kanten mot skrivaren.

### C3520

| STORLEK             | MÅTT             | VIKT (  | G/M²)             |
|---------------------|------------------|---------|-------------------|
| A6                  | 105 × 148 mm     |         |                   |
| A5                  | 148 × 210 mm     | •       |                   |
| B5                  | 182 × 257 mm     |         | (1, 7, 4, -1, -2) |
| Executive           | 184,2 × 266,7 mm | Latt:   | 64-74g/m²         |
| A4                  | 210 × 297 mm     | Turnet: | 75-90g/m²         |
| Letter              | 215,9 × 279,4 mm | Futro   | 91-120 g/m²       |
| Legal 13 tum        | 216 × 330 mm     | tunat:  | 121–176 a/m²      |
| Legal 13,5 tum      | 216 × 343 mm     |         | ,                 |
| Legal 14 tum        | 216 × 356 mm     |         |                   |
| Anpassade storlekar | 216 × 356 mm     |         |                   |

### C3530

| STORLEK             | MÅTT             | VIKT (          | G/M²)        |
|---------------------|------------------|-----------------|--------------|
| A6                  | 105 × 148 mm     |                 |              |
| A5                  | 148 × 210 mm     |                 |              |
| B5                  | 182 × 257 mm     |                 |              |
| Executive           | 184,2 × 266,7 mm |                 |              |
| A4                  | 210 × 297 mm     | 1 2             |              |
| Letter              | 215,9 × 279,4 mm | Latt:           | 64-74 g/m²   |
| Legal 13 tum        | 216 × 330 mm     | Medel:          | 75-90 g/m²   |
| Legal 13,5 tum      | 216 × 343 mm     | Tungt:          | 91-120 g/m²  |
| Legal 14 tum        | 216 × 356 mm     | Extra<br>tunat: | 121–176 a/m² |
| Anpassade storlekar | 216 × 356 mm     |                 | ,            |
| COM-9 Kuvert        | 98,4 × 225,4 mm  |                 |              |
| COM-10 Kuvert       | 104,7 × 241,3 mm |                 |              |
| Monarch kuvert      | 98,4 × 190,5 mm  |                 |              |
| C5                  | 162 × 229 mm     |                 |              |

### **UPPSAMLARE TRYCKSIDA NED**

Uppsamlaren för trycksidan ned överst på skrivaren rymmer upp till 150 ark med 80 g/m<sup>2</sup> standardpapper och kan hantera papperstyper på upp till 120g/m<sup>2</sup>. Sidor som skrivs ut i läsordning (sidan 1 först) sorteras i läsordning (sista sidan överst, vänd nedåt).

### **UPPSAMLARE TRYCKSIDA UPP**

Uppsamlaren för trycksidan upp på skrivarens baksida ska öppnas och förlängningsdelen dras ut när uppsamlaren används. Under dessa förhållanden matas papperet ut den här vägen oavsett drivrutinsinställningar.

Uppsamlaren för trycksidan upp rymmer upp till 10 ark standardpapper på 80g/m<sup>2</sup> och kan hantera pappersvikter på upp till 203g/m<sup>2</sup>.

Använd alltid denna uppsamlare och kombimataren för papper som är tyngre än 120g/m<sup>2</sup>.

### Fylla på papper

### PAPPERSMAGASIN

**1.** Ta bort pappersmagasinet från enheten.

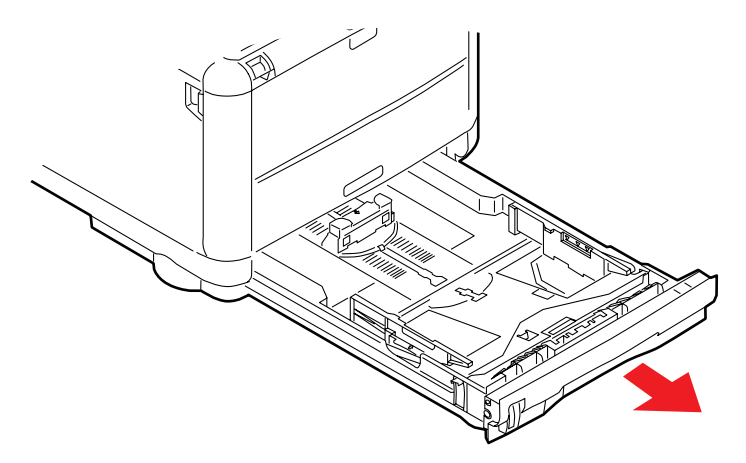

2. Lufta papperet som ska fyllas på i kanterna (a) och i mitten (b) så att arken separeras och knacka sedan buntens kanter mot en plan ytan så att den blir jämn igen (c).

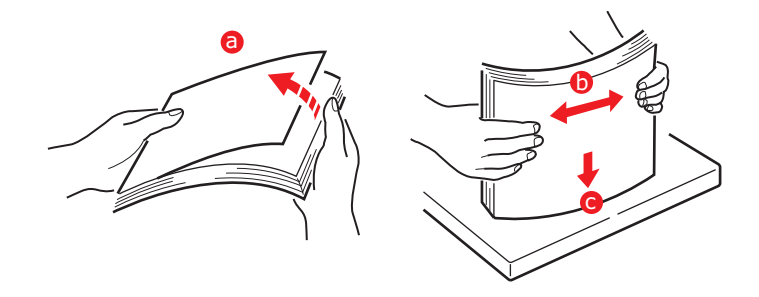

**3.** Fyll på papper i magasinet.

Använd nivåindikatorerna (a och b) som riktlinje. Fyll på papper med brevhuvud med utskriftssidan nedåt och överkanten mot skrivarens framsida.

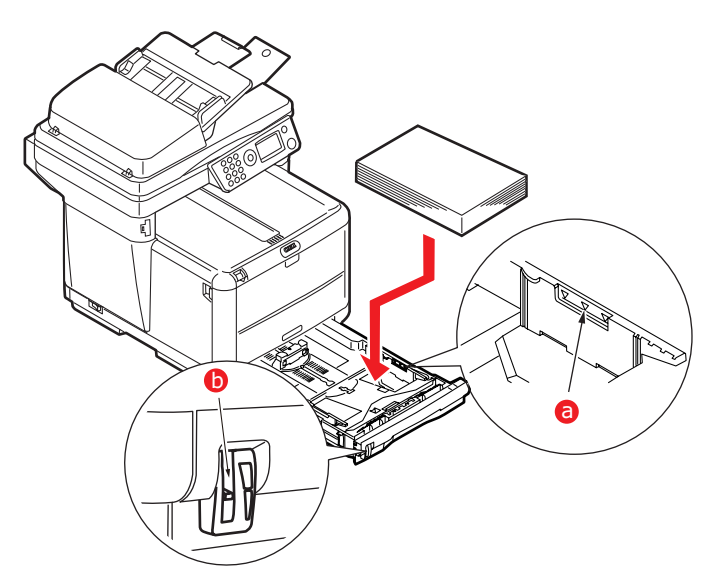

**4.** Justera den bakre spärren (1) och pappersledarna (b) efter den pappersstorlek som används. A6-papper läggs i område (c).

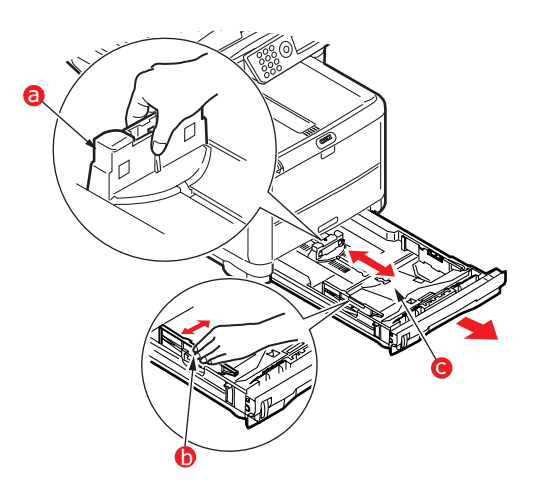

5. Om du använder A6-papper flyttar du den bakre pappersledaren till det främre läget.

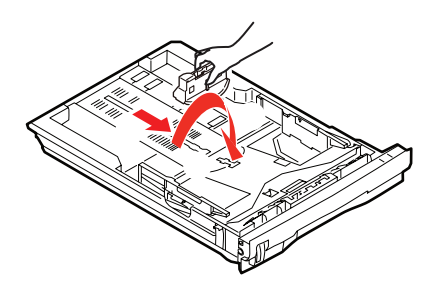

**6.** Stäng pappersmagasinet *försiktigt*.

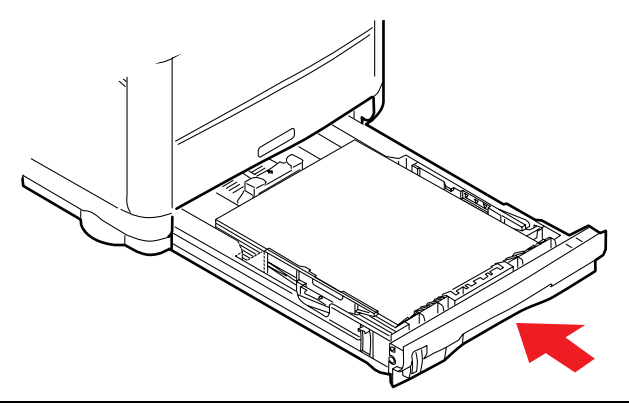

#### OBS:

För att förhindra pappersstopp:

- > Lämna inget utrymme mellan papperet och ledarna eller den bakre spärren.
- > Fyll inte på för mycket papper i pappersmagasinet. Hur många ark som ryms i magasinet beror på papperstypen.
- > Fyll inte på skadat papper.
- > Fyll inte på papper med olika format eller av olika typ samtidigt.
- > Dra inte ut pappersmagasinet när utskrift pågår.
- > Stäng pappersmagasinet försiktigt.
- 7. Vid utskrift med trycksidan ned ser du till att den bakre arksamlaren för trycksidan upp är stängd (papperet matas ut överst på skrivaren). Uppsamlingskapaciteten är ca 150 ark, beroende på pappersvikt.

8. Vid utskrift med trycksidan upp ser du till att arksamlaren för trycksidan upp (1) är öppen och att pappersstödet (2) är utfällt. Papperet buntas i omvänd utskriftsordning och pappersmagasinets kapacitet är ca 10 ark, beroende på pappersvikt.

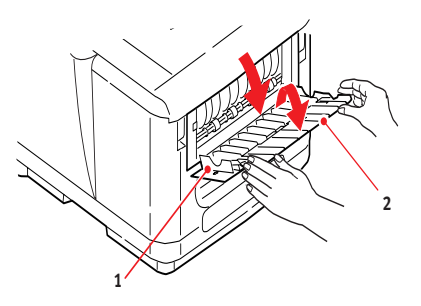

**9.** Använd alltid den bakre arksamlaren för trycksidan upp för tjockt papper (kartong o.s.v.).

### VAR FÖRSIKTIG!

Öppna eller stäng inte den bakre uppsamlaren under utskrift eftersom det kan leda till pappersstopp.

### Kombimagasin

Kombimagasinet används vid utskrift på material som kuvert, icke standardmaterial, A5, A6 och tungt papper (se "Kombimagasin" på sidan 21).

**1.** Öppna kombimagasinet.

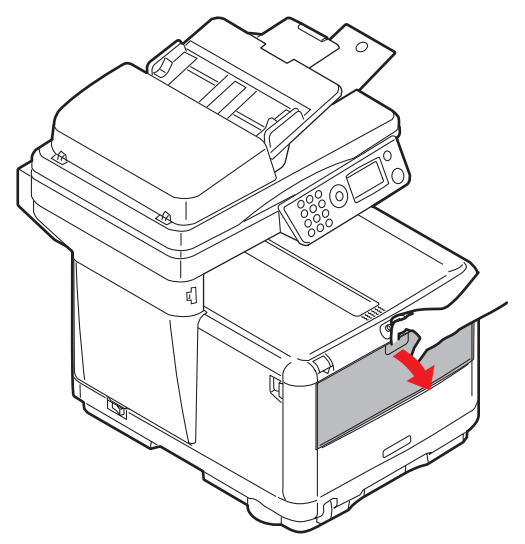

**2.** Justera pappersledarna (a) till den pappersstorlek du ska skriva ut på. Använd markeringarna på pappersplattan.

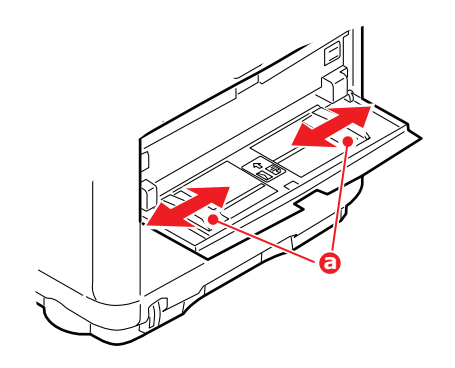

**3.** Placera ett pappersark på pappersplattan så att det kommer på plats.

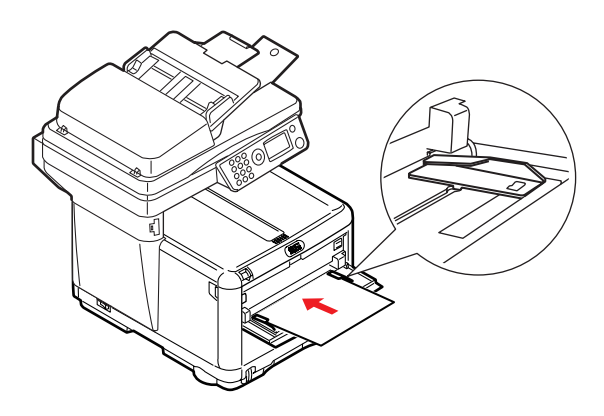

- > Fyll på önskat papper, ett ark i taget.
- För utskrift på papper med brevhuvud fylls papperet på i kombimagasinet med den förtryckta sidan upp och papperets överkant in mot skrivaren.
- Kuvert fylls på med trycksidan upp, övre kanten till vänster och kortsidan mot skrivaren.

I Media-menyn ställer du in korrekt pappersstorlek för kombimagasinet.

## KONFIGURERA ENHETEN...

### ALLMÄNT

Innan du använder den här MFP-enheten måste du göra några grundläggande inställningar.

Kontrollera att du har rätt behörighet/PIN-koder innan du börjar.

Det förinställda lösenordet/PIN-koden är:

| Administratör      | аааааа                         |
|--------------------|--------------------------------|
| PIN                | 000000                         |
| Nätverk (webbsida) | sista 6 tecknen i MAC-adressen |

### FAXMOTTAGNING (C3530MFP)

Faxen i den här MFP-enheten svarar automatiskt på telefonsamtal efter Ringrespons-fördröjning. Mer information om den här inställningen finns i "Ringrespons (C3530MFP)" på sidan 32.

### STÄLLA IN DATUMORMATET

Datumformatet kan ställas in via inställningskärmen på följande sätt:

- 1. Använd upp- och nedtangenterna för att välja funktionen Meny.
- 2. Välj Admin.inställning med Höger-tangenten.
- **3.** Ange ett lösenord om så krävs.
- 4. Välj Systeminställning och sedan Datumformat.
- **5.** Välj önskat format.

### Ange siffror

Siffor anges med knappsatsen.

### Bekräfta tiden

För att bekräfta den angivna tiden trycker du på Enter.

### Återställa den inställda tiden

För att återställa tidsinställningen trycker du på vänsterknappen när markören befinner sig ovanför "månad", "dag" eller "år", beroende på vilket alternativ som befinner sig längst till vänster om det andra strecket.

### STÄLLA IN LANDSKOD (C3530MFP)

Så här ställer du in landskoden:

- 1. Gå till skärmbilden **Funktion** och välj **Meny**.
- Använd nedpiltangenten för att bläddra till Admin.inställning.
- 3. Tryck på Enter.

(Nu behöver du ha administratörslösenordet.)

**4.** Ange administratörslösenordet med siffertangenterna.

Tryck på **Klar** för att bekräfta.

- Använd nedknappen för att bläddra till Faxinställning. Tryck på Enter.
- Använd nedknappen för att bläddra till Grundinställningar. Tryck på Enter.
- 7. Använd nedknappen för att bläddra till Landskod. Tryck på Enter.
- 8. Ange det land som MFP-enheten finns i. Tryck på Enter.
- **9.** Använd vänster pilknapp för att gå tillbaka till skärmen **Funktion**.

### FAXSÄNDAR-ID (C3530MFP)

Så här ställer du in fax-ID:

- 1. Gå till skärmbilden **Funktion** och välj **Meny**.
- Använd nedknappen för att bläddra till Admin.inställning.
- 3. Tryck på Enter.

(Nu behöver du ha administratörslösenordet.)

- **4.** Ange administratörslösenordet med sifferknapparna. Tryck på **Klar** när du är klar.
- Använd nedknappen för att bläddra till Faxinställning. Tryck på Enter.
- 6. Använd nedknappen för att bläddra till Grundinställningar. Tryck på Enter.
- Använd nedknappen för att bläddra till Avsändar-ID. Tryck på Enter.
- Ange ditt avsändar-ID (om så krävs) med siffertangenterna. Tryck på Klar när du är klar.
- **9.** Använd vänsterknappen för att gå tillbaka till skärmen **Funktion**.

### RINGRESPONS (C3530MFP)

Faxdelen på den här MFP-enheten besvarar automatiskt inkommande ringsignaler efter den fördröjningsperiod som har angetts för ringrespons.

Standardinställningen för svar är 1 signal. Inställningen kan ändras till maximalt 20 sekunder i administratörsmenyn enligt följande (du måste ha administratörsrättigheter för att ändra den här inställningen):

- 1. I skärmen på den översta nivån bläddrar du till **Meny** och väljer med hjälp av knappen **Enter**.
- På den nedrullningsbara menyn bläddrar du till
   Administrationsmeny och väljer med Enter-knappen.
   Ange lösenord
- På den nedrullningsbara menyn bläddrar du till
   Faxinställning och väljer med Enter-knappen.
- På den nedrullningsbara menyn bläddrar du till
   Grundinställningar och väljer med Enter-knappen.
- På den nedrullningsbara menyn bläddrar du till Administrationsmeny och väljer med Enter-knappen.
- **6.** På den nedrullningsbara menyn bläddrar du till önskad svarstid och väljer med **Enter**-knappen.

7. Använd vänster pilknapp för att gå tillbaka till menyn på den översta nivån.

### ÅTKOMSTKONTROLL

Användningen av den här enheten kan begränsas till auktoriserad personal genom införande av en PIN-kod (Personal Identification Number) på mellan 4 och 9 siffror. Detta betecknas åtkomstkontroll. Ju fler siffror PIN-koden innehåller, desto säkrare är den.

### Aktivera/inaktivera åtkomstkontroll

Åtkomstkontrollen aktiveras/inaktiveras via Meny>Admin.inställning>Systeminställning>Åtkom stkontroll.

### Aktivera åtkomstkontroll

Med åtkomstkontrollen inställd på Aktivera återgår visningen till systeminställningsskärmen omedelbart efter det att inställningen har ändrats. Om någon av funktionerna, som utskrift, faxsändning eller datorskanning, körs växlar dock displayen tillbaka till systeminställningsskärmen när uppgiften har slutförts.

#### Ange PIN-ID

- > Med **Aktiverad** åtkomstkontroll måste en PIN-kod anges för att olika verktyg ska kunna ställas in.
- > Ange PIN-koden med sifferknapparna.
- > En giltig PIN-kod består av mellan 4 och 9 siffror.
- > De angivna siffrorna visas inte på PIN-kodskärmen, utan ersätts av "\*".
- Den angivna PIN-koden kan bekräftas antingen med Start-knappen eller Enter-knappen.
- > MFP-enheten stöder följande två typer av PIN-kod.

### PIN-kod för administratör

Det här är systemadministratörens PIN-kod.

Om en PIN-kod är registrerad som administratörskod visas skärmen för administratörslösenord och när ett administratörslösenord anges autentiseras användaren som administratör.

### PIN-kod för användare

Det här är PIN-koden för övriga användare.

Om PIN-koden är registrerad som en kod för allmänna användare visas skärmen för val av funktion, även efter det att PIN-koden har angetts visas skärmen för val av funktion.

### Ogiltig PIN-kod

Om den angivna PIN-koden är ogiltig visas meddelandet **Fel lösenord** i tre sekunder och skärmen Ange PIN-kod visas igen.

### UTLOGGNING

Om Logga ut väljs eller om enheten inte används på en stund visas skärmen Ange PIN-kod igen.

### Utloggning av användaren

Om åtkomstkontrollen är aktiverad visas utloggningsalternativen i menyn på skärmen Lägesval.

Om markören flyttas till Logga ut och Enter-tangenten trycks ned visas skärmen Bekräfta utloggning.

Om Ja väljs med Enter-tangenten på skärmen för bekräftelse av utloggning visas skärmen Ange PIN-kod igen.

### ARBETSUPPEHÅLL

- Om MFP-enhetens manöverpanel inte används under en viss tid (Arbetsuppehåll) visas automatiskt skärmen Inaktiv om åtkomstkontrollen är inaktiverad.
- > Om ett fel uppstår inaktiveras Arbetsuppehåll.
- > Efter Arbetsuppehåll visas skärmen Ange PIN-kod automatiskt om åtkomstkontrollen är aktiverad.

 Hur länge Arbetsuppehåll varar beror på inställningen i Menyläge>Admin.inställning>Systeminställning>Ti d till Grundläge.

### SKANNER-/KOPIATORDELEN

### MINIMALA KONFIGURATIONSKRAV

För att få största möjliga nytta av MFP-enheten måste följande konfiguration göras:

### För att skicka fax: (C3530MFP)

> En anslutning till PSTN-telefonlinje.

#### För att skicka e-post:

- > TCP/IP-nätverk.
- > En SMTP och en valfri POP3-server.
- > Standardadress "Från" (enhetens adress).

#### För att hantera dokument via intranätet.

- > FTP-, HTTP- eller CIFS-protokollmiljö.
- > Windows 2000-, Windows XP-, HTTP- eller FTP-server.

### FUNKTIONER FÖR INTERNETKOMMUNIKATION

### INFORMATION FÖRE INSTALLATIONEN

MFP-enheten måste installeras korrekt i nätverket för att funktioner som skanning till e-post och ska fungera. För att andra nätverksenheter ska kunna hitta MFP-enheten i nätverket måste följande nätverksparametrar ställas in:

#### Förklaring:

### 1. DHCP-aktivering:

Välj **Ja** om du vill att IP-/subnäts-/gateway-adresser ska hämtas automatiskt från DHCP-server.

### 2. IP-adress:

Detta är den Internet Protocol-adress (IP-adress) som har tilldelats enheten av nätverksadministratören.

### 3. Subnätsmask:

Detta är den nätmaskadress som har tilldelats av nätverksadministratören.

### 4. Gateway-IP:

Detta är IP-adressen till den gateway som har tilldelats av nätverksadministratören.

### 5. SMTP-server:

Detta är IP-adressen till SMTP-servern för e-post som har tilldelats av nätverksadministratören.

### 6. SMTP-port:

Portnumret till SMTP-servern för e-post.

### 7. DNS-server:

Detta är IP-adressen till DNS-servern som har tilldelats av nätverksadministratören.

#### 8. POP3-server:

POP3-serverns IP-adress.

#### 9. POP3-port

Portnumret till POP3-servern.

Ange DNS-namnet, eller IP-adressen och portnumret till POP3-servern om e-postservern kräver POP3-verifiering, innan du skickar e-postmeddelanden från enheten.

#### Skanna till e-post

Med MFP-enheten kan du skicka skannade dokument till epostadresser i nätverket.

#### Installera en server

I det här avsnittet förklaras hur man installerar en server.

 Använd Upp- och Nedknapparna för att bläddra till funktionen Meny och välj den med Höger-knappen.
- Använd knappen Ned för att bläddra till Admin.inställning och välj genom att trycka på Entereller Höger-knappen.
- Använd knappen Ned för att bläddra till alternativet Nätverksinställning och välj det genom att trycka på Enter- eller Höger-knappen.
- Använd sedan Ned-knappen igen för att bläddra till alternativet Nätverk och välj det genom att trycka på Enter- eller Höger-knappen.
- **5.** Gå till den nedrullningsbara menyn och välj **IP-adress** med hjälp av Enter- eller Höger-knappen.

### Skärmen för inmatning av IP-adress

I skärmen för inmatning av IP-adress är det första fältet markerat (det 3-siffriga numret längst till vänster av de fyra fälten som separeras av ".") och markören är placerad vid den första siffran.

### Flytta mellan fälten

Använd knapparna Höger och Vänster för att flytta mellan fälten.

**6.** Ange din IP-adress.

### Ange siffror

Siffror anges med **sifferknapparna**.

**7.** Tryck på Enter för att bekräfta.

### Radera IP-adressen

För att radera IP-adressen flyttar du markören till det första fältet och trycker sedan på Vänster-knappen.

## MENYFÖRKORTNINGAR

- E.E Kantradering (Edge Erase): Inställningen gör att de yttersta områdena på dokumentet tas bort.
- Marg.Förskjutn.Hö.Anger hur mycket dokumentet ska förskjutas åt höger.
- Marg.Förskj.BottenAnger hur mycket dokumentet ska förskjutas uppåt.

# Användning

Den intuitiva kontrollpanelen gör den här MFP-enheten (Multi Function Product, flerfunktionsprodukt) lätt att använda.

*OBS: Om åtkomstkontrollen är aktiverad måste du först ange lösenord/PIN-kod.* 

## LADDA DOKUMENT FÖR KOPIERING

Med den här MFP-enheten kan du skanna, kopiera och skicka dokument antingen från den automatiska dokumentmataren eller från glasskivan. Om du behöver skicka flera sidor lägger du papperen i den automatiska dokumentmataren. Dokumentmataren rymmer upp till 50 sidor åt gången.

Om du behöver skanna, kopiera eller skicka sidor ur böcker, tidningsurklipp eller skrynkligt eller rullat papper placerar du materialet på glaset.

# Kopieringsläge

Du kan göra en enstaka kopia av ett dokument, antingen från den automatiska dokumentmataren eller från glaset genom att trycka på knappen för svartvit- respektive färgkopiering på manöverpanelen.

# ANVÄNDNING

- Lägg dokumentet eller dokumenten med textsidan uppåt i dokumentmataren eller med textsidan nedåt på glaset.
- Om du vill göra en enda kopia av dokumentet eller dokumenten trycker du på Start-knappen (välj svartvitt eller färg).
- Om du vill göra flera kopior anger du först antalet genom att trycka på Enter och sedan ange önskat antal kopior (1-99).

**4.** Tryck sedan på **Start**-knappen (välj svartvitt eller färg).

#### OBS:

För att undvika pappersstopp när du använder ADF och vill avbryta kopieringen, kan du stoppa processen genom att klicka på knappen Stopp/ Avbryt en gång. Klicka ytterligare en gång om du vill mata ut pappret.

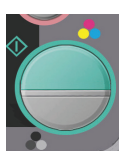

# **DUBBELSIDIG UTSKRIFT (ENDAST WINDOWS)**

Om du vill göra en dubbelsidig utskrift eller en manuell dubbelsidig utskrift måste papperet passera skrivaren två gånger. Du kan använda pappersmagasinet eller kombimagasinet när du gör en dubbelsidig utskrift.

Det finns bara stöd för dubbelsidig utskrift i Windows operativsystem.

### ANVÄNDA PAPPERSMAGASINET VID MANUELL DUBBELSIDIG UTSKRIFT

- 1. Kontrollera att det finns tillräckligt med papper i pappersmagasinet.
- Välj Arkiv -> Skriv ut och klicka på Egenskaper. Välj antingen Långsida eller Kortsida i listrutan för dubbelsidig utskrift. Om du behöver mer information klickar du på Hjälp för duplex. Klicka sedan på Skriv ut.

| 🔹 OKI C3530 MFP Properties                                                 |
|----------------------------------------------------------------------------|
| Setter Job Options Color 🛐 AstDiri                                         |
| Mode                                                                       |
| Source Tan 1                                                               |
| Weight Plinter Setting                                                     |
| Paper Feed Dp6ons.                                                         |
| Erithing Mode                                                              |
| Sandard M                                                                  |
| 2 Sided Finiting (Dipled                                                   |
|                                                                            |
| Qualities Help                                                             |
| Unitied A4 210 x 297 mm                                                    |
| Sgra. Dolata                                                               |
| PARTNE SUCCESS                                                             |
| OK Cancel Help                                                             |
|                                                                            |
|                                                                            |
| Warning                                                                    |
|                                                                            |
| In manual duplex mode, you can only print a maximum of 100 pages (50 sheet |
| at a time.                                                                 |
|                                                                            |
| Do not display this message again.                                         |
| ОК                                                                         |
|                                                                            |

**3.** Varannan sida i dokumentet skrivs ut först. När detta har slutförts visas ett meddelande i skrivarens teckenfönster som uppmanar dig att:

Skriv ut/Mata in papper/Magasin 1/Duplex efterfrågas/ Tryck på START-knappe.

- **4.** Öppna pappersmagasinet.
- **5.** Lyft bort det utskrivna papperet ur utmatningsfacket och placera det i pappersmagasinet med utskriftssidan uppåt och papperets nedre del mot skrivaren.

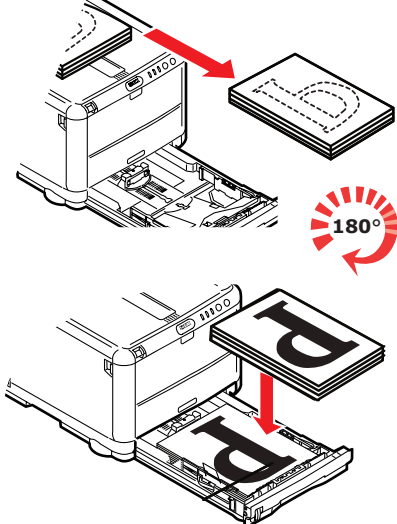

**6.** Stäng pappersmagasinet och tryck på START-knappen enligt beskrivningen i skrivarens teckenfönster.

Meddelandefönstret försvinner från skärmen och dokumentet skriver ut de återstående sidorna i dokumentet.

### ANVÄNDA KOMBIMAGASINET VID DUBBELSIDIG UTSKRIFT

#### OBS

När kombimagasinet används matas en sida ut i taget.

- **1.** Placera pappersstöden i kombimagasinet efter papperets storlek.
- **2.** Placera ett papper i taget i kombimagasinet. Papperet kommer automatiskt på plats.
- **3.** Välj Arkiv -> Skriv ut. Dialogrutan Skriv ut öppnas.
- Klicka på knappen Egenskaper. Välj antingen Långsida eller Kortsida i listrutan för dubbelsidig utskrift. Om du behöver mer information klickar du på Hjälp för duplex.
- **5.** När varannan sida har skrivits ut lyfter du ur papperet från utmatningsfacket.

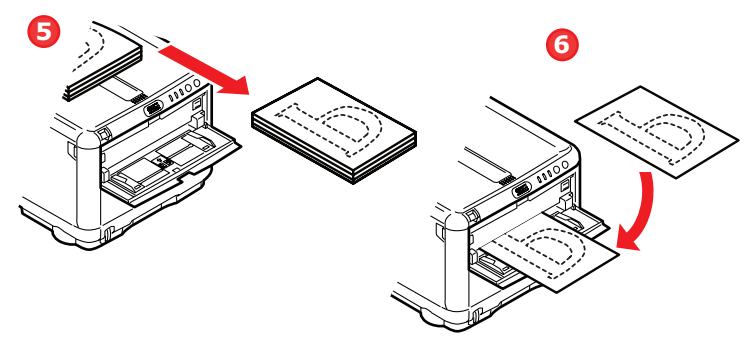

- **6.** Lägg i ett papper i taget i kombimagasinet med utskriftssidan nedåt och papperets nedre del mot skrivaren. Se till att papperet kommer på plats.
- 7. Tryck på **START**. De återstående sidorna i dokumentet skrivs ut på de tomma sidorna.

## SKRIVA UT PÅ ANDRA PAPPERSTYPER

I det här avsnittet beskrivs hur du skriver ut på annat material än vanligt A4-papper.

### SKRIVA UT PÅ LEGAL-PAPPER

När du skriver ut på Legal-papper måste du ändra mediainställningar för skrivarprogrammet för att få bästa resultat.

Du kan antingen ange en standarddrivrutin för varje papperstyp eller så kan du ändra mediainställningarna för papperstyp i skrivaregenskaperna för Windows eller i utskriftsalternativen för Mac när du ska skriva ut på en annan papperstyp.

### SKRIVA UT PÅ KUVERT

*OBS Använd inte kuvert med fönster. Använd endast papperskuvert.* 

- **1.** Justera pappersstöden efter markeringarna på skrivaren i antingen pappersmagasinet eller kombimagasinet.
- Placera kuverten i facket med utskriftssidan uppåt, med den korta kanten mot skrivaren och fliken till höger. Lägg inte i mer än 10 kuvert åt gången.
- **3.** Öppna menyn för papperstyper och välj en kuvertstorlek i operativsystemet.
- **4.** Skriv ut på vanligt sätt.

## STÄLLA IN ANDRA UTSKRIFTSALTERNATIV

I det här avsnittet beskrivs hur du ställer in utskriftsalternativ för ett visst utskriftsjobb.

### ANPASSA TILL SIDA

Du kan välja att skriva ut dokumentet på stora eller små papper beroende på vilken storlek på utskriftsmedia som finns tillgängligt.

- **1.** Fyll på papper i pappersmagasinet eller kombimagasinet på vanligt sätt.
- Välj Arkiv -> Skriv ut och klicka på Egenskaper. Klicka sedan på knappen för alternativ för pappersmatning. Välj en sidstorlek från omvandlingslistrutan under Anpassa till sida.

| Paper feed options                  |                    |
|-------------------------------------|--------------------|
| Fit to Page                         | ]                  |
| Conversion: A4 -> A4                |                    |
| Cover Printing                      | Paper feed options |
| Use different source for first page | Media Check        |
|                                     |                    |
|                                     |                    |
|                                     |                    |
| Custom Size                         | Default            |
| ОК                                  | Cancel Help        |

### SKRIVA UT FLERA SIDOR PÅ ETT ARK

Öppna fliken för utskriftsinställningar. Välj antal dokumentsidor som du vill skriva ut per pappersark i listrutan under Utskriftsval.

### SKRIVA UT FÄRGDOKUMENT I SVARTVITT

Du sparar både tid och toner om du skriver ut färgdokument i svartvitt. Öppna fliken Färg i utskriftsegenskaper och markera alternativet Svartvitt i Windows eller Gråskala i Mac innan du skriver ut dokumentet.

## AVBRYTA ETT UTSKRIFTSJOBB

Du kan avbryta ett utskriftsjobb från programvaran från utskriftskön eller trycka på **STOP** på skrivaren.

| UTSKRIFTSSTATUS                     | HUR DU AVBRYTER                                                                                                    |
|-------------------------------------|----------------------------------------------------------------------------------------------------|
| Utskriften startar inte             | Försök att avbryta utskriftsjobbet i<br>programmet                                                                                                    |
| Dokumentet väntar i<br>utskriftskön | Ta bort utskriftsjobbet från utskriftskön. Du<br>kan öppna utskriftskön från systemfältet i<br>Windows eller från utskriftskontrollen i Mac.                                 |
| Utskriften har startat              | Tryck på <b>STOP</b> på skrivaren. Alla sidor som<br>redan matats in i skrivaren skrivs ut. Du<br>måste trycka på <b>STOP</b> för varje<br>utskriftsjobb som du vill stoppa. |

# SKANNINGSLÄGE

### ANVÄNDNING

- Lägg dokumentet eller dokumenten med textsidan uppåt i dokumentmataren eller med textsidan nedåt på glaset.
- 2. Välj läget Skanna med pilknappen Ned på kontrollpanelen.
- **3.** Tryck på **Enter**.
- **4.** Tryck på pilknappen **Ned** och välj något av följande från den nedrullningsbara menyn:

### ALTERNATIVET SKANNA TILL E-POST.

1. Välj fältet **Adress** från nästa nedrullningsbara meny och ange e-postadressen till mottagaren.

### SKANNA TILL USB-MINNE

OBS:

*Det här alternativet är enbart tillgängligt om ett USB-minne är isatt i USB-porten på enhetens framsida.* 

- **1.** Välj **Skanna** och välj sedan alternativet **USB-minne** från den nedrullningsbara menyn.
- 2. Ange ett filnamn med sifferknapparna.

Om inget filnamn anges och du inte har angett ett eget standardfilnamn kommer enheten att använda standardnamnet "Image".

- **3.** Ange **Densitet** och storlek på **Media**.
- **4.** Tryck sedan på knappen **Kopiera** på manöverpanelen för kopiering i antingen färg eller svartvitt.
- **5.** Välj **OK** på den nedrullningsbara menyn.
- **6.** Följ instruktionerna på skärmen.

Dokumentet skannas till rotkatalogen i USB-minnet.

### ALTERNATIVET SKANNA TILL SERVER.

På den nedrullningsbara menyn väljer du fältet Server.

### ALTERNATIVET SKANNA TILL DATOR.

OBS:

Kontrollera först att Hotkey-verktyget är installerat och inställt.

Skanningsfunktionen kan styras antingen från MFP-enheten (Push Scan) eller från datorn (Pull Scan).

### Alternativet Push Scan

- Välj alternativet PC från den nedrullningsbara menyn.
  Skärmen Push Scan som visas innehåller fyra alternativ:
  - > E-post
  - > Folder (Filarkiv)
  - > Applikation
  - > Fax
- **2.** Använd upp- och nedknapparna för att välja önskad funktion.
- **3.** Välj funktion med Enter och tryck sedan på knappen för färg eller svartvitt för att starta skanningen.

### Alternativet Pull Scan

Dubbelklicka på Hotkey-ikonen på skrivbordet

Hotkey-konsolen (nedan) visas.

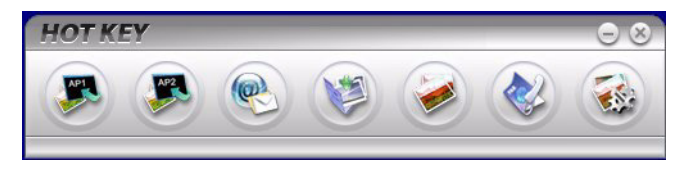

Nedanstående funktioner kan nu kontrolleras från datorn:

- > Skanna till program 1
- > Skanna till program 2
- > Skanna till e-post
- > Skanna till mapp
- > Skanna och skriva ut
- > Skanna till datorfax
- > Inställningar

# FAXLÄGE (C3530MFP)

## Användning

- Lägg dokumentet/dokumenten med textsidan uppåt i den automatiska dokumentmataren eller med textsidan nedåt på glaset (enligt beskrivningen ovan).
- 2. Välj läget **Fax** med pilknappen **Ned** på kontrollpanelen.
- 3. Tryck på Enter.
- **4.** Tryck på pilknappen **Ned** och välj något av följande från den nedrullningsbara menyn:

## STÄLLA IN

### Telefonbok

Det här avsnittet beskriver hur man lägger till/tar bort/ändrar faxnummer till/från/i telefonboken

För att ta fram telefonboken väljer du **Meny>Faxmeny>Telefonbok**.

### Lägga till ett nytt kortnummer.

- 1. Flytta markören till **Telefonbok** och tryck på Höger- eller Enter-knappen för att visa urvalsskärmen **Kortnummer/ Gruppnummer**.
- 2. Välj Kortnummer med hjälp av Höger- eller Enterknappen.
- Flytt markören till det nummer du vill lägga till med Upp-/ Ned-knapparna (#00-#99) och tryck sedan på Högereller Enter-knappen.
- 4. Välj ett Faxnummer med Höger- eller Enter-knappen för att visa skärmen Ange faxnummer.
- 5. Ange det **Faxnummer** som du vill lägga till med sifferknapparna.

Du kan ange upp till 32 tecken (enkelbytestecken) som faxnummer.

När du har angett ett **Faxnummer** visas posten **Namn** (för att ange ett namn).

Du kan ange ett namn först när du har angett ett faxnummer.

6. Välj Namn för att visa skärmen Inmatning. Ange ett namn.

Du kan ange upp till 16 tecken (enkelbytestecken) som namn. Om du inte anger något namn förblir namnkolumnen tom.

7. Flytta markören till **Klar** och tryck på Enter för att flytta till menyskärmen **Telefonbok**.

### Lägga till ett nytt gruppnummer.

- 1. Flytta markören till **Telefonbok** och tryck på Höger- eller Enter-knappen för att visa urvalsskärmen **Kortnummer/ Gruppringning**.
- 2. Välj Gruppnummer och tryck på Höger- eller Enterknappen.
- Flytta markören till det nummer du vill lägga till (G00– G09), med Upp-/Ned-knapparna och tryck sedan på Höger- eller Enter-knappen.
- **4.** Flytta markören till listan **Kortnummer** på skärmen och tryck på Höger- eller Enter-knappen.

En lista över kortnummer som har lagts till visas.

 Flytta markören till det Kortnummer du vill lägga till gruppnumret och tryck på Enter.

"\*" läggs till framför det valda kortnumret.

**6.** När du är klar med att välja siffror till **Kortnummer** trycker du på Vänster-knappen.

Du kan nu ange ett **Gruppnamn**.

När du är klar med att välja siffror till **Kortnummer** visas en uppmaning om att ange gruppnamn.

Du kan ange ett **Gruppnamn** först när du är klar med valet av **Kortnummer**.

# 7. Välj Gruppnamn för att visa skärmen Inmatning. Ange ett Gruppnamn.

Du kan ange upp till 16 tecken (enkelbytestecken) som gruppnamn. Se 5.4 för information om hur inmatningsskärmen används. Om du inte anger något gruppnamn förblir kolumnen för gruppnamn tom.

**8.** Flytta markören till **Klar** och tryck på Enter för att flytta till menyskärmen **Telefonbok**.

### **SKICKA ETT FAX**

Du kan ställa in ett faxnummer på något av följande sätt.

### 1. Ange ett faxnummer med sifferknapparna

### 2. Genom att välja från telefonboken

Du kan välja ett faxnummer från numren som finns i telefonboken.

(a) Visa telefonboksskärmen

Från faxskärmen flyttar du markören till **Telefonbok** och trycker på Höger-knappen eller Enter.

(b) Välja en faxadress

Listor över **Kortnummer** och **Gruppnummer** som har lagts till i enhetens **Telefonbok** visas i ordningen Gruppnummer (G00–09) och Kortnummer (#00–#99).

Använd Upp- och Ned-knapparna för att flytta markören till adressen **Faxnummer eller Kort**eller gruppnummer och tryck på Höger-knappen.

(c) Ta bort ett faxnummer

Flytta markören till **Faxnummer** ("\*" visas framför faxnumret) och tryck på Enter för att ta bort det.

(d) Fortsätta/slutföra val av faxadress

Om Vänster-knappen trycks ned medan kortnummer- och gruppnummerlistorna visas, visas skärmen **Fax-standby**. (e) Lägga till en faxadress

Välj ett **Faxnummer** på faxskärmen och lägg till det.

### Söka efter kort- och gruppnummer.

Du kan söka bland **Kortnummer** och **Gruppnummer** efter nummer som har lagts till i telefonboken.

Du kan söka efter faxadresser med hjälp av sifferknapparna. Sökmålet utgörs av det första tecknet i namnet.

Om ett namn på ett kort- eller gruppnummer vars första tecken motsvarar det tecken som anges med sifferknapparna finns visas en lista över faxnummer som uppfyller sökkriterierna.

(a) Ange ett söktecken

På skärmen **Telefonbok** anger du det första tecknet i det **Namn** som du vill söka efter med hjälp av sifferknapparna.

Adresser vilkas begynnelsetecken motsvarar det angivna tecknet visas på skärmen. Du kan starta sökningen igen genom att ange ett annat tecken med hjälp av sifferknapparna.

### OBS:

Du kan växla mellan siffror, stora och små bokstäver samt symboler genom att trycka på samma sifferknapp flera gånger. Om du använder samma sifferknapp flera gånger måste du trycka på knappen inom två sekunder efter föregående tryckning.

### Använda kort- och gruppnummer

(a) Ange kortnummer/gruppnummer

Flytta markören till **Faxnummer** och tryck på "#"knappen (kortnummer) eller "\*"-knappen (gruppnummer) med siffertangenterna för att flytta till skärmen **Välj nummer**. På skärmen **Välj nummer** visas den "#" eller "\*" som du just har valt. (b) Ange ett kortnummer/gruppnummer

Ange ett tvåsiffrigt **Kortnummer** eller **Gruppnummer** med hjälp av sifferknapparna efter "#"- eller "\*"-markeringen och tryck sedan på Enter.

Om du vill specificera kortnummer #00-#09 och gruppnummer G00-G09 kan du välja en faxadress genom att trycka på Enter när du har angett #0-9 eller \*0-9.

### Fortsätta/slutföra val av faxadress

- (a) När du har valt en adress för faxet visas skärmen Fortsätt. På skärmen Fortsätt flyttar du markören till Fortsätt och trycker på Enter för att återgå till skärmen Telefonbok.
- (b) I skärmen Fortsätt flyttar du markören till Klar och trycker på Enter för att återgå till skärmen Fax-standby.

När du återgår till skärmen **Fax-standby** efter att ha valt ett faxnummer kommer du att se alternativet **Bekräfta** nedanför **Faxnummer** och markören kommer att stå vid **Bekräfta**.

### Lägga till en faxadress

Välj ett **Faxnummer** på skärmen **Fax-standby** och lägg till det.

### FAXMOTTAGNING

När MFP-enheten är i det automatiska faxläget visas skärmen bara i inaktivt läge.

### **SKRIVER UT EN AKTIVITETSRAPPORT:**

- 1. Välj Meny>Admin.inställning (standardlösenordet är aaaaaa).
- 2. Välj Systeminställning> Fullst. Rapportutskr.>På.
- 3. Välj Skriv ut information> Aktivitetsrapport.

# SKRIVER UT ÖVERFÖRINGSRAPPORTER:

- 1. Välj Admin.inställning>Faxinställning> Grundinställningar.
- 2. Välj MCF (Enkelutskick)>På (en överföringsrapport skrivs ut efter varje fax).
- Välj Kvitto (Gruppsänd.)>På (en överföringsrapport skrivs ut efter varje broadcast-fax).
- **4.** Välj **Utskrift i MCF>På** (inkluderar en bild av faxmeddelandet på varje överföringsrapport).

# Underhåll

# BYTA UT FÖRBRUKNINGSARTIKLAR

I detta avsnitt beskrivs hur utbyte av förbrukningsartiklar sker när det behövs. Som en riktlinje gäller följande förväntade livslängder för dessa artiklar:

Toner – 1 000 A4-sidor med 5 % täckning, vilket innebär att 5 % av den utskrivbara ytan täcks med denna färg. Täckningsgraden inverkar direkt på hur länge tonern räcker. Med t.ex. 10 % täckning räcker tonern till 500 sidor.

MFP-enheten levereras med tillräckligt med toner för 500 A4-sidor.

- > Ersättningstoner finns både i form av högkapacitets- och standardkassetter.
- Trumenhet 15 000 sidor (beräknat på normal kontorsanvändning baserat på tre A4-sidor per jobb).
- Överföringsrem ca 50 000 A4-sidor vid tre sidor per jobb.
- Fixeringsenhet ca 30 000 A4-sidor (C3520), 50 000 A4-sidor (C3530).

Använd bara förbrukningsartiklar från Oki, vilket ger den högsta utskriftskvaliteten och säkerställer att maskinvaran arbetar med högsta prestanda. Om du använder förbrukningsartiklar från andra tillverkare kanske skrivaren inte fungerar som den ska. Dessutom kan garantin upphöra att gälla.

# BESTÄLLNINGSUPPGIFTER FÖR FÖRBRUKNINGSARTIKLAR

### C3520/C3530MFP

| ARTIKEL                       | LIVSLÄNGD                      | BEST.NR  |
|-------------------------------|--------------------------------|----------|
| Toner, svart                  | 1 000 A4 vid 5 %               | 43459428 |
| Toner, cyan                   | 1 000 A4 vid 5 %               | 43459427 |
| Toner, magenta                | 1 000 A4 vid 5 %               | 43459426 |
| Toner, gul                    | 1 000 A4 vid 5 %               | 43459425 |
| Toner, svart, hög kapacitet   | 2 500 A4 vid 5 %               | 43459324 |
| Toner, cyan, hög kapacitet    | 2 000 A4 vid 5 %               | 43459323 |
| Toner, magenta, hög kapacitet | 2 000 A4 vid 5 %               | 43459322 |
| Toner, gul, hög kapacitet     | 2 000 A4 vid 5 %               | 43459321 |
| Trumenhet, svart              | 15 000 A4-sidor*               | 43460224 |
| Trumenhet, cyan               | 15 000 A4-sidor*               | 43460223 |
| Trumenhet, magenta            | 15 000 A4-sidor*               | 43460222 |
| Trumenhet, gul                | 15 000 A4-sidor*               | 43460221 |
| Fixeringsenhet – C3520        | 30 000 A4-sidor                | 43377103 |
| Fixeringsenhet – C3530        | 50 000 A4-sidor                | 43377003 |
| Överföringsrem                | 50 000 A4 vid 3 sidor/<br>jobb | 43378002 |

 Genomsnittlig livslängd: 20 % sidor med kontinuerlig utskrift, 50 % sidor med 3 sidor per jobb och 30 % sidor med 1 sida per jobb.

## BYTE AV TONERKASSETT

# VAR FÖRSIKTIG!

Byt inte tonerkassett(er) förrän "TONER SLUT" visas via statusövervakaren för att undvika tonerspill och tonersensorfel.

Tonern som används i denna skrivare är ett mycket fint, torrt pulver. Den finns i fyra kassetter: en vardera för cyan, magenta, gul och svart.

Ha ett pappersark till hands så att du har någonstans att placera den använda kassetten medan du installerar den nya.

Kassera den gamla kassetten på ett ansvarsfullt sätt, i den förpackning som den nya kom i. Följ alla bestämmelser, rekommendationer, o.s.v. som gäller för avfallsåtervinning.

Om du råkar spilla tonerpulver så borsta försiktigt bort det. Om det inte räcker använder du en trasa fuktad med kallt vatten för att ta bort alla rester.

Använd inte varmt vatten och **ALDRIG** lösningsmedel av något slag. De kan göra fläckarna permanenta.

# VARNING!

Om du inandas toner eller får den i ögonen, drick lite vatten respektive badda ögonen generöst med kallt vatten. Sök omedelbart medicinsk vård.

MFP-enheten behöver inte stängas av när man byter tonerkassett(er).

**1.** Lyft upp skannern.

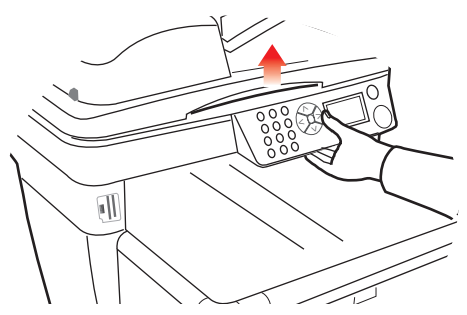

 Tryck på luckspärren (a) och öppna skrivarens övre lucka (b) helt.

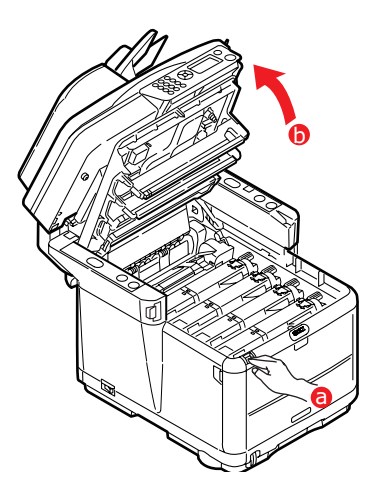

# VARNING!

Om skrivaren har varit påslagen kan fixeringsenheten vara mycket varm. Detta område är tydligt utmärkt. Rör ej. **3.** Observera placeringen av de fyra kassetterna.

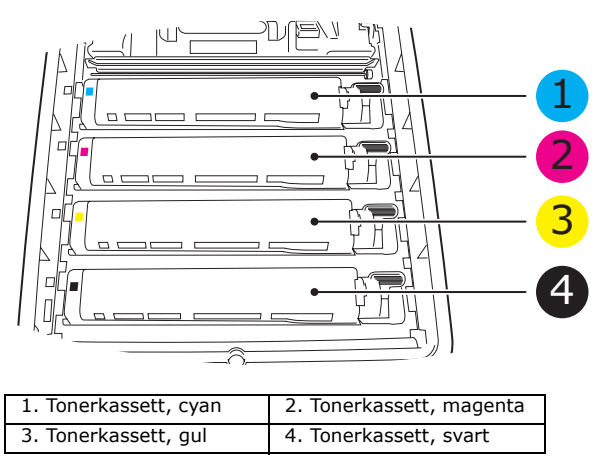

- 4. Gör något av följande:
  - (a) Om du ska byta en tonerkassett som levererades med skrivaren drar dufrigöringsspaken (som har tre lägen) för den tonerkassett som ska bytas i pilens riktning och släpper den när den är i mittläget.

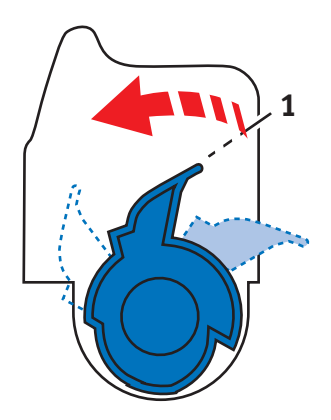

(b) Om du ska byta någon annan tonerkassett drar du spaken (1) (som har två lägen) för den färgtonerkassett som ska bytas helt mot skrivarens framsida.

5. Lyft kassettens högra ände och dra sedan kassetten till höger för att frigöra den vänstra änden, enligt bilden, och ta bort tonerkassetten från skrivaren.

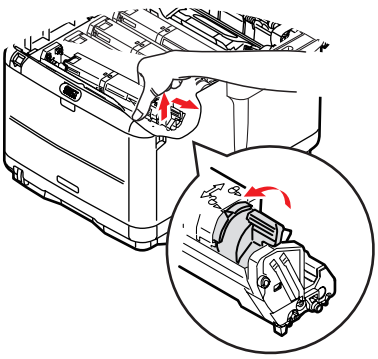

**6.** Sätt försiktigt ned enheten på ett papper för att förhindra att tonern gör märken på möblerna.

# VAR FÖRSIKTIG!

Trummans gröna yta är mycket ömtålig och ljuskänslig. Rör den inte och utsätt den inte för vanlig rumsbelysning under mer än 5 minuter. Om trumenheten behöver förvaras utanför skrivaren längre tid än så bör du packa ned enheten i en svart plastsäck så att den inte utsätts för ljus. Utsätt aldrig trumenheten för direkt solljus eller mycket stark rumsbelysning.

- 7. Ta upp den nya kassetten ur kartongen men låt förpackningsmaterialet sitta kvar så länge.
- Skaka den nya kassetten försiktigt fram och tillbaka några gånger för att lossa och fördela tonern jämnt inuti kassetten.

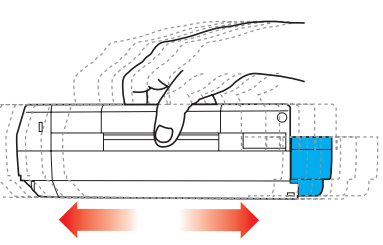

 Ta bort förpackningsmaterialet och dra bort tejpen från kassettens undersida.

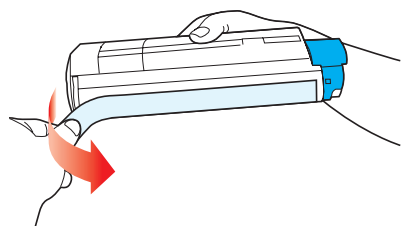

- **10.** Håll kassetten överst i mitten med den färgade spaken till höger och sänk ned den i skrivaren över den trumenhet från vilken den gamla kassetten togs bort.
- **11.** För först in kassettens vänstra ände överst i trumenheten och tryck den mot fjädern på trumenheten. Sänk sedan ned den högra änden av kassetten på trumenheten.

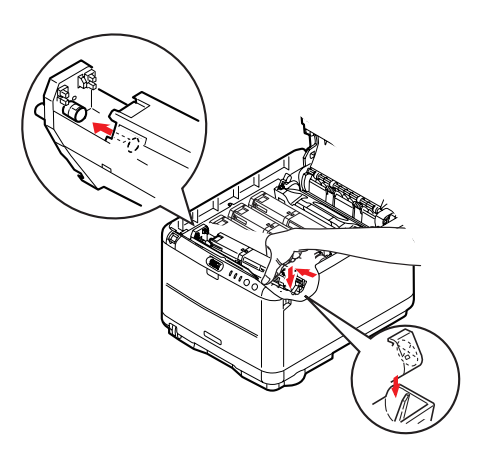

**12.** Tryck försiktigt ned kassetten för att kontrollera att den sitter ordentligt och tryck den färgade spaken (1) mot skrivarens baksida. Detta låser fast kassetten på plats och släpper ut tonern i trumenheten.

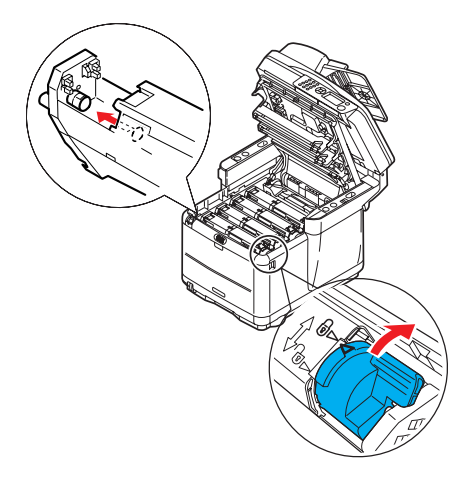

- **13.** Fäll sedan ned skrivarens övre lucka och tryck bestämt så att lucklåsen stängs.
- 14. Sänk *försiktigt* ned skannern på stöden.

## BYTE AV TRUMMA

# VARNING!

Om skrivaren har varit påslagen är fixeringsenheten varm. Detta område är tydligt utmärkt. Rör det inte.

MFP-enheten behöver inte stängas av när man byter trumma/ trummor.

1. Lyft upp skannern.

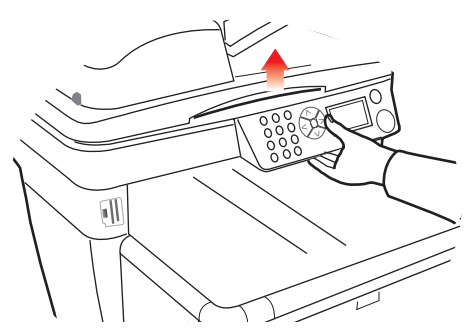

 Tryck på luckspärren (a) och öppna skrivarens övre lucka (b) helt.

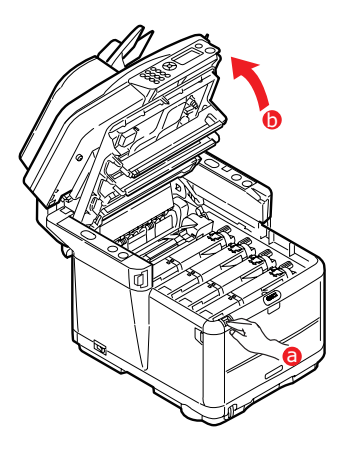

**3.** Observera placeringen av de fyra kassetterna/trummorna.

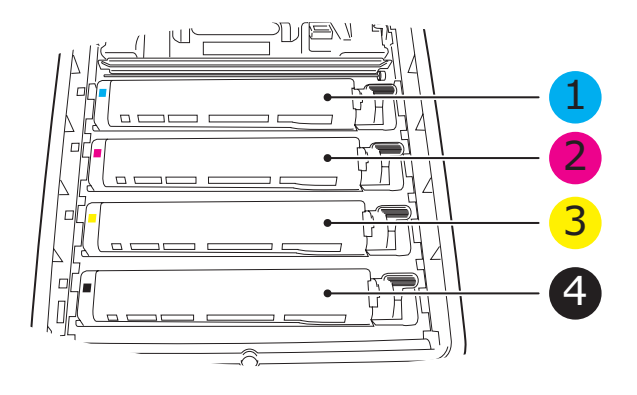

| 1. | Tonerkassett, cyan | 2. Tonerkassett, magenta |  |
|----|--------------------|--------------------------|--|
| 3. | Tonerkassett, gul  | 4. Tonerkassett, svart   |  |

**4.** Fatta tag överst i mitten och lyft trumman, komplett med tonerkassett (1), upp och bort från skrivaren.

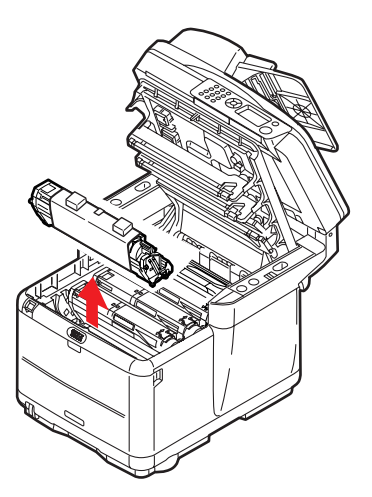

5. Sätt försiktigt ned den gamla enheten på ett papper för att förhindra att tonern gör märken på möblerna.

**6.** Ta upp den nya trumenheten, komplett med tonerkassetten (monterad enligt installationshandboken), och placera den på papperet bredvid den gamla enheten.

# VAR FÖRSIKTIG!

Trummans gröna yta underst på kassetten är mycket ömtålig och ljuskänslig. Rör den inte och utsätt den inte för vanlig rumsbelysning under mer än 5 minuter. Om trumenheten behöver förvaras utanför skrivaren längre tid än så bör du packa ned enheten i en svart plastsäck så att den inte utsätts för ljus. Utsätt aldrig trumenheten för direkt solljus eller mycket stark rumsbelysning.

7. Ta bort skyddspapperet från trumenheten. Sätt den åt samma håll som den gamla enheten. Stoppa den gamla trumenheten i förpackningsmaterialet och kassera den.

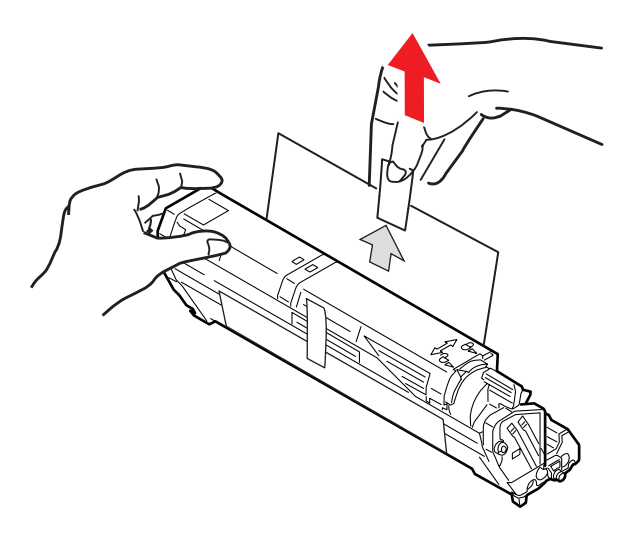

8. Håll den kompletta enheten överst på mitten och sänk ned den på sin plats i skrivaren genom att placera ändarnas tappar i urtagen som finns i sidorna på skrivarens trumfördjupning.

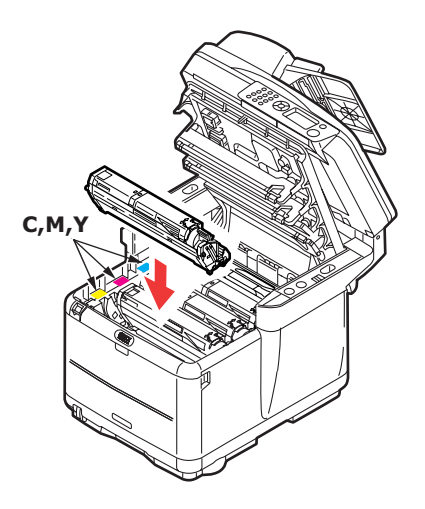

- **9.** Fäll sedan ned skrivarens övre lucka och tryck bestämt så att lucklåsen stängs.
- **10.** Sänk *försiktigt* ned skannern på stöden.

### OBS:

Om du av någon anledning behöver returnera eller transportera skrivaren bör du se till att ta bort trumenheten inför transporten och placera den i den medföljande påsen. Detta för att undvika tonerspill.

# BYTE AV ÖVERFÖRINGSREM

Transportbandsenheten sitter under de fyra trumenheterna. Denna enhet behöver bytas efter ungefär 50 000 sidor.

# VARNING!

Om skrivaren har varit påslagen är fixeringsenheten varm. Detta område är tydligt utmärkt. Rör det inte.

**1.** Stäng av MFP-enheten.

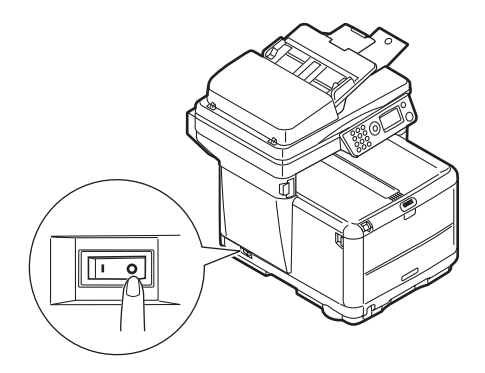

2. Lyft upp skannern.

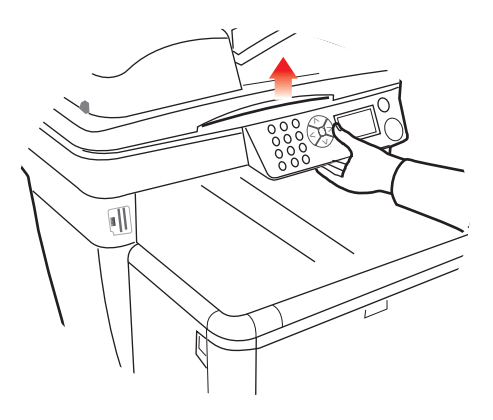

**3.** Tryck på luckspärren (a) och öppna skrivarens övre lucka (b) helt.

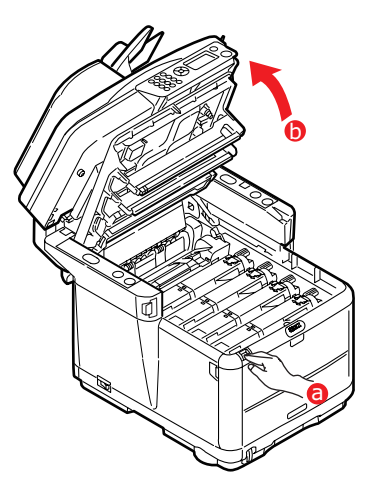

**4.** Observera placeringen av de fyra kassetterna/ tonerkassetterna.

# Det är mycket viktigt att de sätts tillbaka i samma ordning

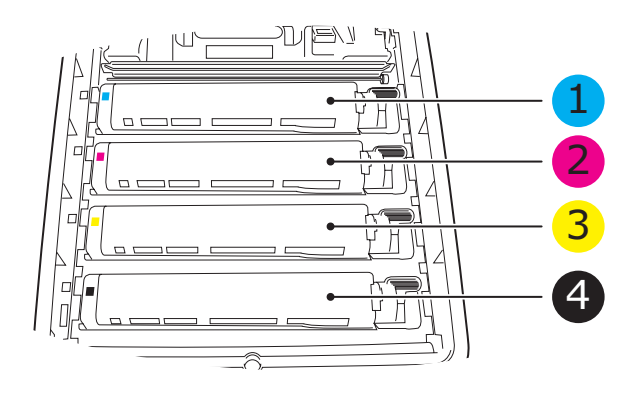

| 1. | Tonerkassett, cyan | 2. | Tonerkassett, magenta |
|----|--------------------|----|-----------------------|
| 3. | Tonerkassett, gul  | 4. | Tonerkassett, svart   |

 Börja med trumenheten längst bak och lyft upp alla trumenheterna ur skrivaren. Placera enheterna på en säker plats som inte är utsatt för direkta värme- eller ljuskällor.

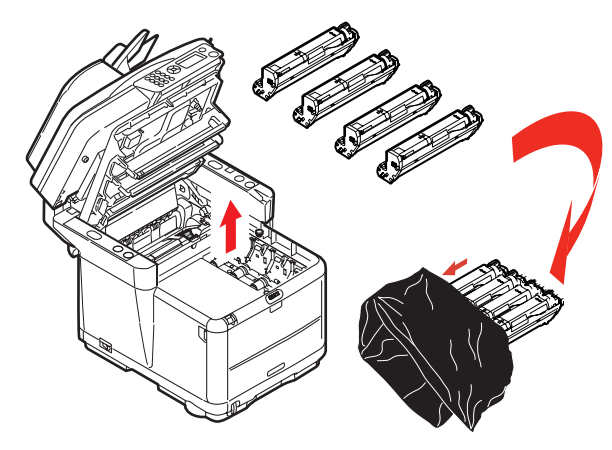

# VAR FÖRSIKTIG!

Den gröna trumytan underst på kassetterna är mycket ömtålig och ljuskänslig. Rör den inte och utsätt den inte för vanlig rumsbelysning under mer än 5 minuter. Om trumenheten behöver förvaras utanför skrivaren längre tid än så bör du packa ned enheten i en svart plastsäck så att den inte utsätts för ljus. Utsätt aldrig trumenheten för direkt solljus eller mycket stark rumsbelysning. 6. Lokalisera de två fästanordningarna (a) på transportremmens (b) båda sidor och lyfthandtaget (c) i den främre änden. Vrid fästanordningarna 90° till vänster. Detta lossar transportremmen från skrivarens chassi.

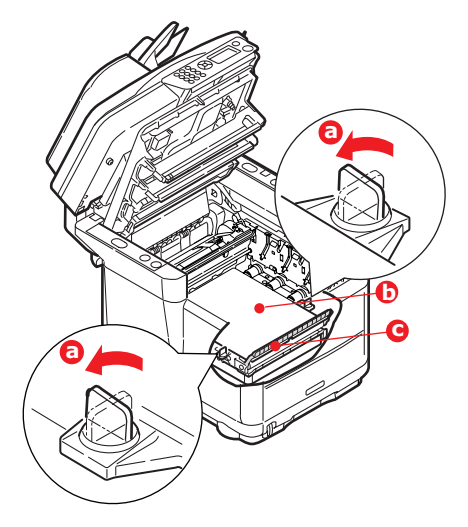

7. Dra lyfthandtaget (c) uppåt så att remmen lutar upp mot framsidan och dra bort remenheten från skrivaren.

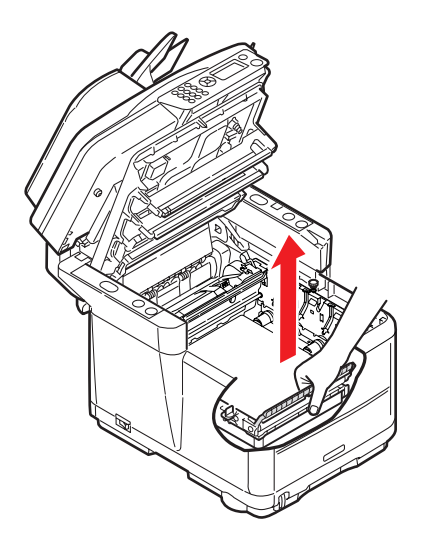

8. Sänk ned den nya enheten på sin plats med lyfthandtaget mot framsidan och drivhjulet mot skrivarens baksida. Placera drivhjulet i drivanordningen inuti skrivaren i enhetens bakre vänstra hörn och sänk ned remenheten till vågrätt läge i skrivaren.

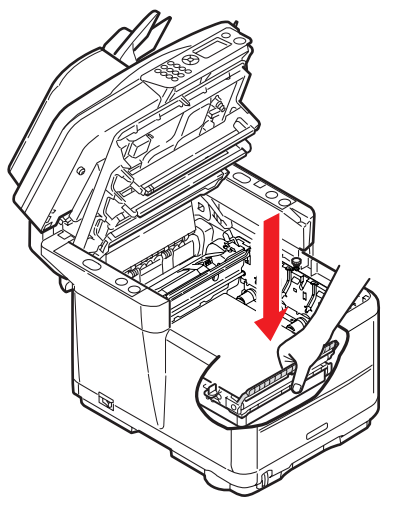

**9.** Vrid de två fästanordningarna (a) 90° till höger tills de låser fast. Detta sätter remenheten på plats.

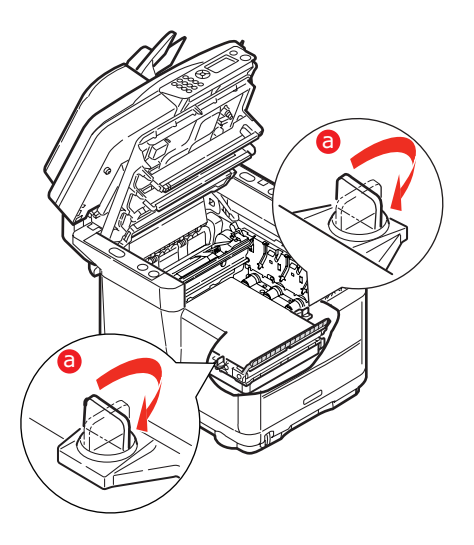

**10.** Sätt tillbaka de fyra trumenheterna, komplett med tonerkassetter i skrivaren i den ordning som visas.

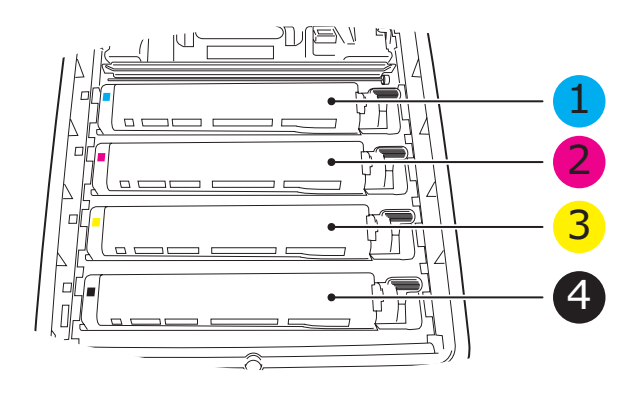

| 1. Tonerkassett, cyan | 2. Tonerkassett, magenta |
|-----------------------|--------------------------|
| 3. Tonerkassett, gul  | 3. Tonerkassett, svart   |

- **11.** Fäll sedan ned skrivarens övre lucka och tryck bestämt så att lucklåsen stängs.
- **12.** Sänk *försiktigt* ned skannern på stöden.
- **13.** Starta MFP-enheten.

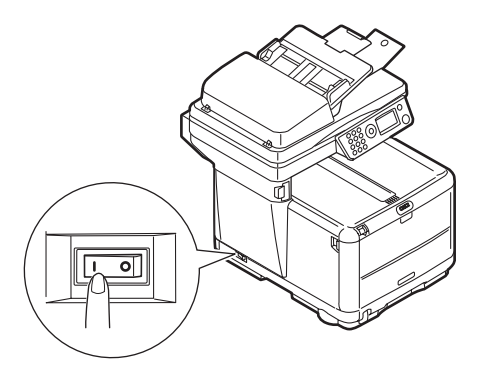

### BYTE AV FIXERINGSENHET

Fixeringsenheten är placerad i skrivaren alldeles bakom de fyra trumenheterna.

# VARNING!

Om MFP-enheten nyss har varit påslagen är fixeringsenhetens delar mycket varma. Hantera fixeringsenheten mycket varsamt och håll den bara i handtaget. En varningsetikett markerar området tydligt. Om du är tveksam, stäng av skrivaren och låt fixeringsenheten svalna under minst 10 minuter innan skrivarens lucka öppnas.

**1.** Stäng av MFP-enheten.

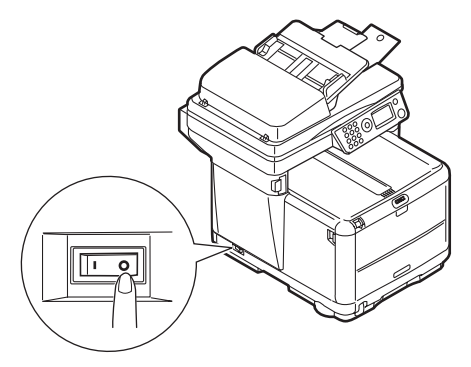

2. Lyft upp skannern.

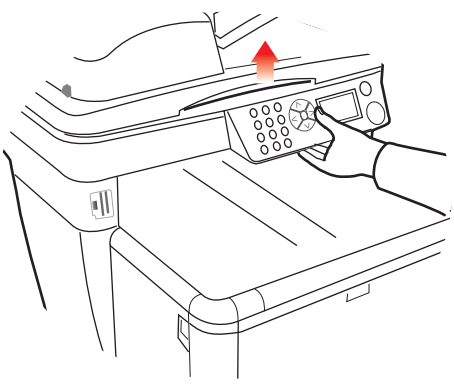

Underhåll > 71

**3.** Tryck på luckspärren och öppna skrivarens övre lucka helt.

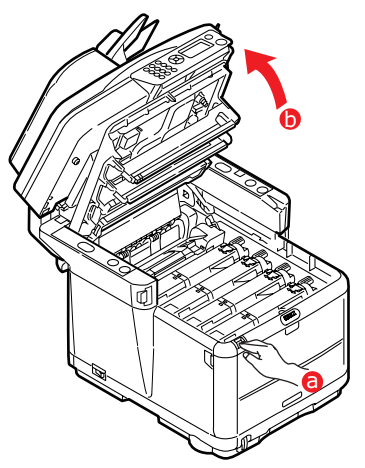

**4.** Lokalisera fixeringsenhetens handtag (1) överst på fixeringsenheten.

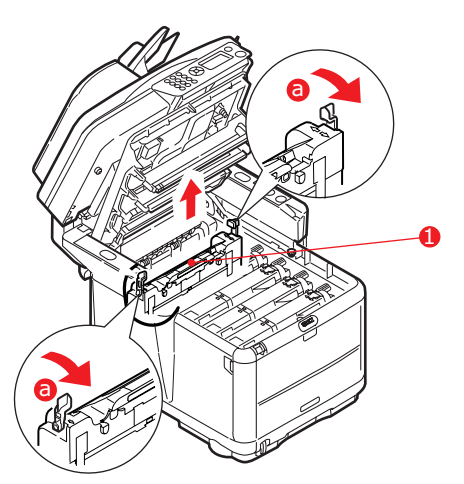

- 5. Dra fixeringsenhetens två låsspakar (a) mot skrivarens framsida så att de står rakt upp.
- **6.** Håll fixeringsenheten i handtaget (1) och lyft den rakt upp och bort från skrivaren. Placera fixeringsenheten på en plan yta som inte skadas av värme om den fortfarande är varm.
- 7. Ta upp den nya fixeringsenheten ur förpackningen och ta bort transportmaterialet.
- 8. Håll den nya fixeringsenheten i handtaget och kontrollera att du håller den åt rätt håll. Låsspakarna (2) ska stå rakt upp och fixeringsklackarna (3) ska vara vända mot dig. Det finns en fixeringsklack i varje ände av fixeringsenheten.

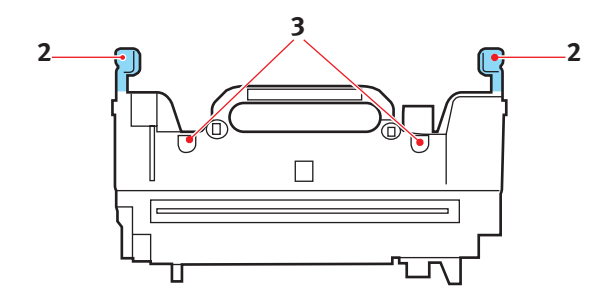

9. Håll fixeringsenheten i handtaget, sänk ned den i skrivaren och placera de två klackarna i sina urtag i metallväggen mellan fixeringsenhetens utrymme och trumenheterna.

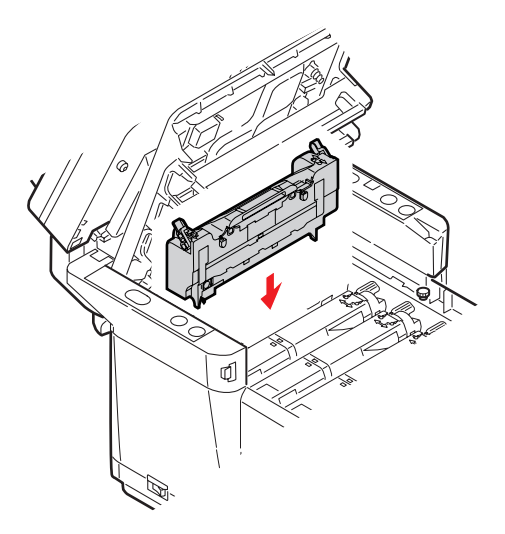

**10.** Tryck de två låsspakarna mot skrivarens baksida för att sätta fixeringsenheten på plats.

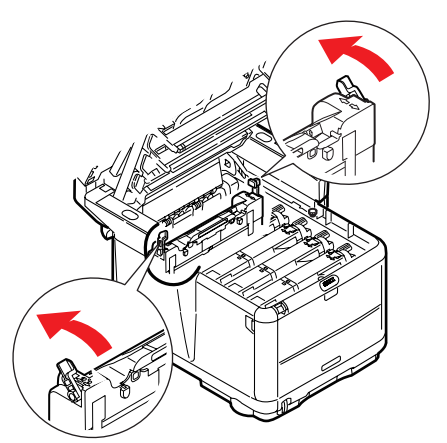

- **11.** Fäll sedan ned skrivarens övre lucka och tryck bestämt nedåt så att lucklåsen stängs.
- **12.** Sänk *försiktigt* ned skannern på stöden.
- **13.** Sätt igång MFP-enheten.

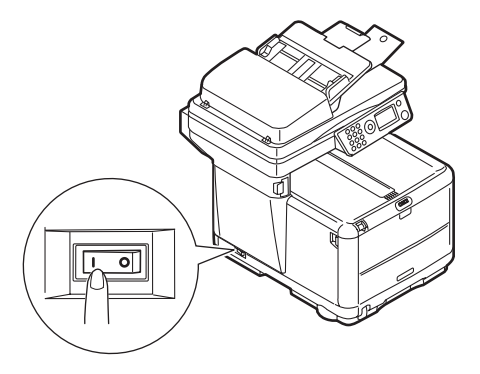

### RENGÖRING

Emellanåt samlas utskriftsrester, till exempel bläck, toner och pappersdamm från dokument som har kopierats i den automatiska dokumentmataren och på dokumentglaset.

## VAR FÖRSIKTIG!

Rengör med en ren, fuktig, luddfri trasa. Använd inte tvättbensin, thinner eller alkohol som rengöringsmedel.

#### .....LED-HUVUDET

Rengör LED-huvudet om utskriften är otydlig, har vita ränder eller om texten är suddig.

Skrivaren behöver inte stängas av vid rengöring av linsen.

1. Lyft upp skannern.

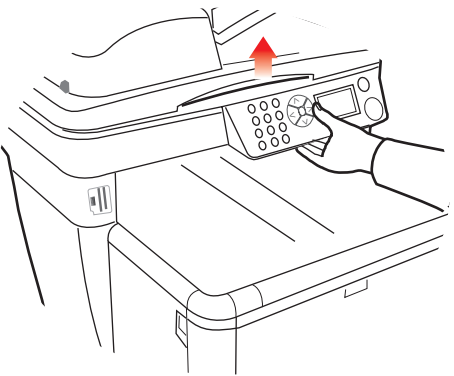

2. Tryck på luckspärren och öppna skrivarens övre lucka helt.

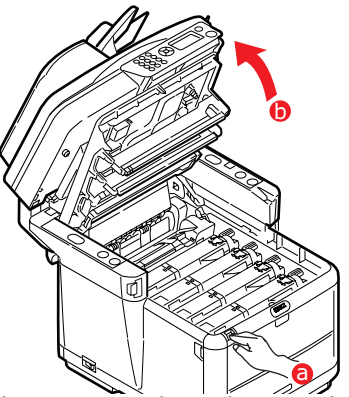

**3.** Torka försiktigt av LED-huvudets yta (1) med den linsrengörare som medföljde tonerkassetten, eller med en mjuk tygbit.

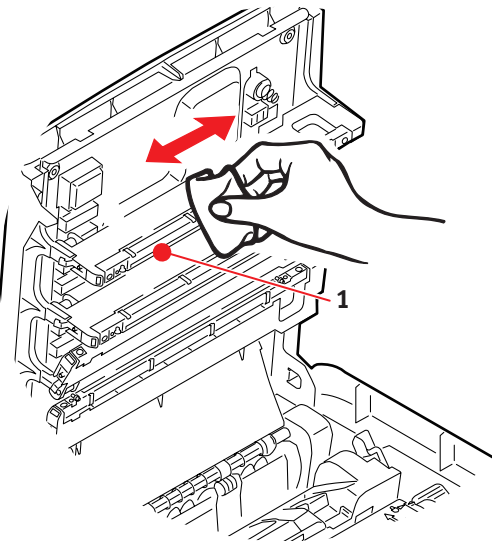

## **FÖRSIKTIGT!**

Använd inte alkohol eller andra lösningsmedel på LED-huvudet eftersom det kan skada linsens yta.

- **4.** Fäll sedan ned skrivarens övre lucka och tryck bestämt nedåt så att lucklåsen stängs.
- 5. Sänk *försiktigt* ned skannern på stöden.

### ......PAPPERSBANAN I DEN AUTOMATISKA DOKUMENTMATAREN

Om det förekommer fläckar på en bild som har lästs av den automatiska dokumentmataren eller om den automatiska dokumentmataren inte matar fram dokumenten jämnt följer du rengöringsanvisningarna nedan.

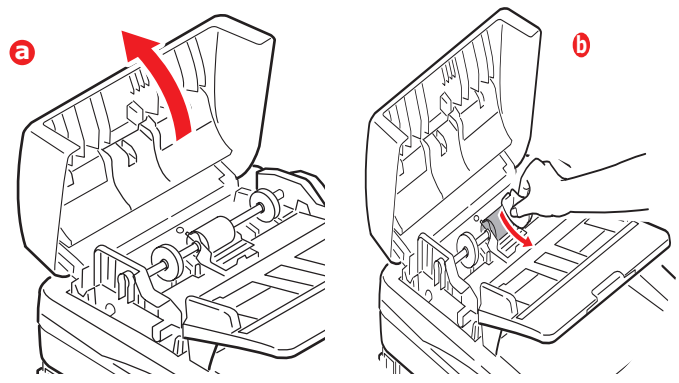

- **1.** Stäng AV MFP-enheten.
- Öppna den övre luckan till den automatiska dokumentmataren och ta bort papperet (se bild (a) ovan).
- **3.** Tryck på låsspaken till den automatiska dokumentmataren och för upp enheten tills den är låst.
- **4.** Fukta en mjuk, ren, luddfri trasa och torka av eventuella fläckar genom att dra trasan i pilens riktning (se bild (b) ovan).
- **5.** Flytta tillbaka enheten till dess ursprungliga läge.
- **6.** Stäng den övre luckan på den automatiska dokumentmataren.

### ......Undersidan på den Automatiska dokumentmataren

- 1. Lyft upp skannern.
- Fukta en mjuk, ren, luddfri trasa och torka bort eventuella fläckar (se bilden).
- 3. Stäng skannern.

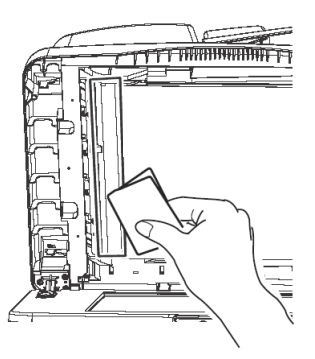

### ......PAPPERSVIKTOMRÅDET

- 1. Lyft upp skannern.
- Tryck på låsspaken till den automatiska dokumentmataren och för upp enheten tills den är låst.
- Fukta en mjuk, ren, luddfri trasa och torka bort eventuella fläckar (se bilden).
- 4. Stäng skannern.

#### .....DOKUMENTGLASET

Dokumentglaset behöver rengöras emellanåt för att säkerställa bästa bildkvalitet och prestanda.

- 1. Lyft upp skannern.
- 2. Fukta en mjuk, ren, luddfri trasa med isopropylalkohol eller varmt tvålvatten och torka av eventuella fläckar (se bilden).
- 3. Stäng skannern.

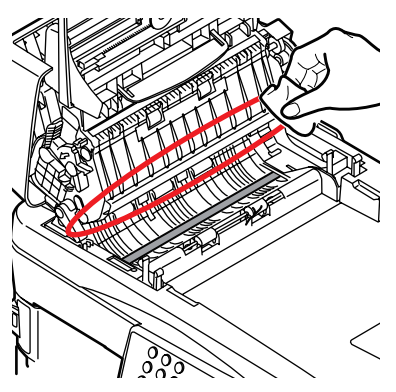

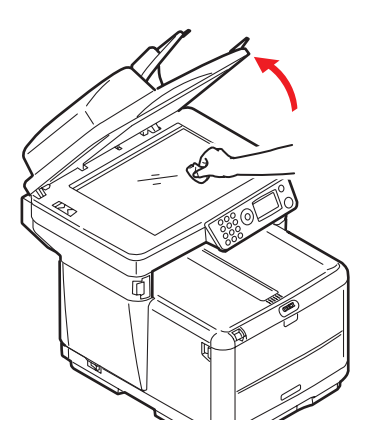

## Felsökning

## ÅTGÄRDA PAPPERSSTOPP

Under förutsättning att du följer rekommendationerna i denna handbok vad gäller val och förvaring av utskriftsmaterial kommer skrivaren att fungera problemfritt i flera år. Pappersstopp uppstår dock ibland och i detta avsnitt beskrivs hur de åtgärdas snabbt och enkelt.

En av de vanligaste orsakerna till pappersstopp är att material lämnas i kassettfacket medan enheten befinner sig i en miljö med hög luftfuktighet (till exempel i en tom kontorslokal över helgen).

Stopp kan inträffa på grund av felmatning av papper från ett pappersfack eller vid något annat tillfälle under papperets väg genom skrivaren eller skannerns automatiska dokumentmatare. Om stopp uppstår stannar MFP-enheten omedelbart. Om ett papperstopp inträffar när du skriver ut eller kopierar ett flersidigt dokument kanske fler papper än det som är direkt synligt har fastnat i skrivarens pappersbana. Det är alltså inte säkert att det räcker med att ta bort bara det papper som du direkt kan se har fastnat. Alla papper måste tas bort för att pappersstoppet ska vara åtgärdat fullt ut så att normal drift kan återupptas.

#### I SKANNERNS AUTOMATISKA DOKUMENTMATNINGSOMRÅDE...

**1.** Lyft upp luckan till dokumentmataren (1).

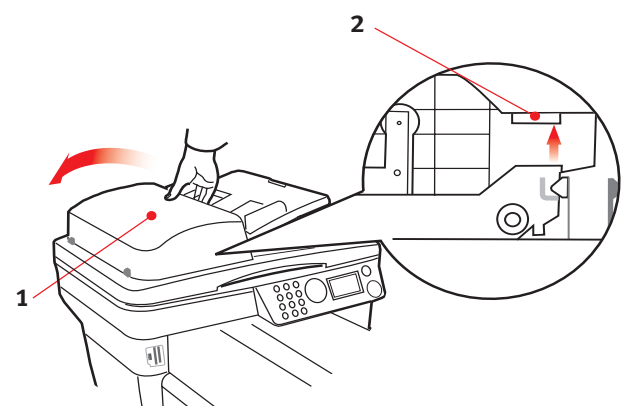

2. Avlägsna eventuella lösa pappersdelar från ingången till dokumentmataren.

- **3.** Om papper sitter fast i matningsmekanismen.
  - (a) Lyft upp matningsmekanismen med hjälp av den färgade fliken (2).
  - (b) Ta bort eventuella papper från dokumentmataren.
- **4.** Stäng luckan till dokumentmataren (1).

### I SKRIVAROMRÅDET...

- Om ett ark har kommit ut långt överst på skrivarens övre del är det bara att ta tag i det och försiktigt dra ut det helt. Ta inte i för mycket om det inte följer med genast. Det kan tas bort från andra hållet senare.
- **2.** Lyft upp skannern.

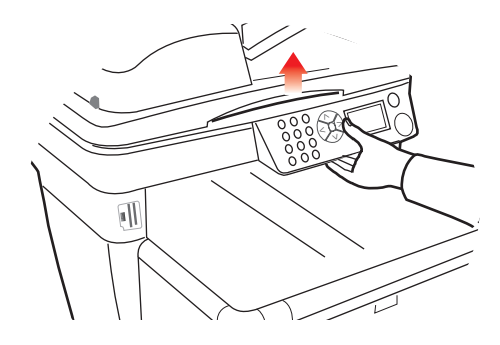

**3.** Tryck på luckans låsspärr och öppna skrivarens övre lucka helt.

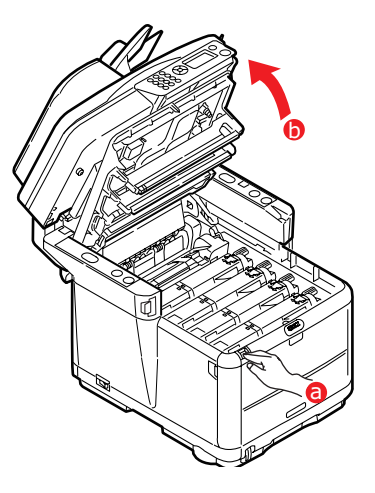

## VARNING!

Om skrivaren har varit påslagen kan fixeringsenheten vara mycket varm. Detta område är tydligt utmärkt. Rör inte det här området.

**4.** Observera placeringen av de fyra kassetterna.

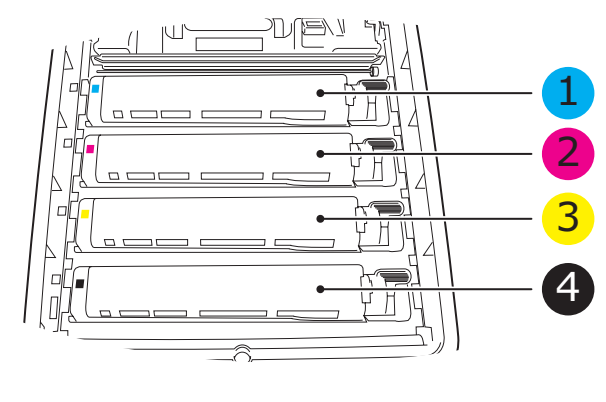

| 1. | Tonerkassett, cyan | 2. | Tonerkassett, magenta |
|----|--------------------|----|-----------------------|
| 3. | Tonerkassett, gul  | 4. | Tonerkassett, svart   |

Man måste ta bort de fyra trumenheterna för att komma åt pappersbanan.

**5.** Fatta tag överst i mitten och lyft trumenheten, komplett med tonerkassett, upp och bort från skrivaren.

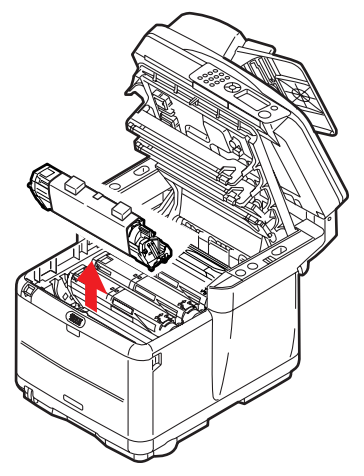

**6.** Sätt försiktigt ned enheten på ett papper för att förhindra att tonern gör märken på möblerna.

## VAR FÖRSIKTIG!

Trummans gröna yta är mycket ömtålig och ljuskänslig. Rör den inte och utsätt den inte för vanlig rumsbelysning under mer än 5 minuter. Om trumenheten behöver förvaras utanför skrivaren längre tid än så bör du packa ned enheten i en svart plastpåse så att den inte utsätts för ljus. Utsätt aldrig trumenheten för direkt solljus eller mycket stark rumsbelysning. **7.** Upprepa borttagningsförfarandet för var och en av de övriga trumenheterna.

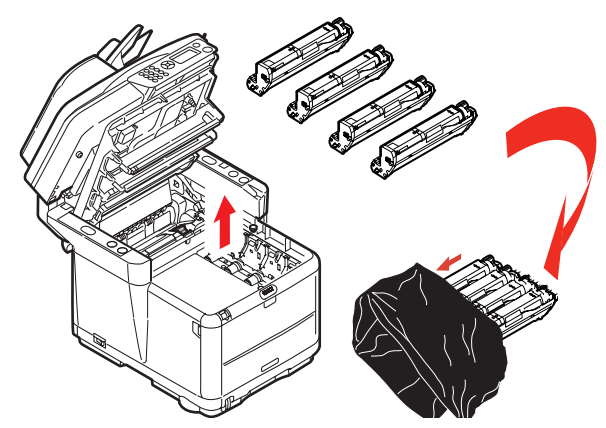

- **8.** Titta in i skrivaren och kontrollera om det ligger några pappersark på någon del av transportbandet.
- **9.** Ta bort eventuella pappersark på följande sätt:
  - För att ta bort ett ark med framkanten framtill på bandet (1) lyfter du försiktigt arket från bandet och drar det framåt in i skrivarens inre trumfördjupning och drar ut arket.

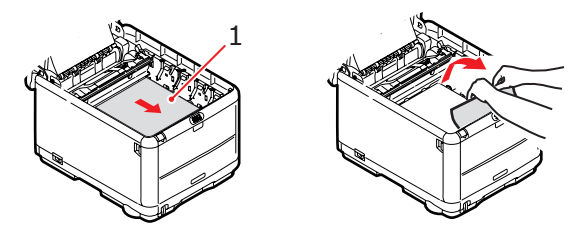

## VAR FÖRSIKTIG!

Använd inte vassa eller slipade föremål för att ta bort arken från bandet. Detta kan skada bandets yta. > För att ta bort ett ark från mitten av bandet tar du försiktigt bort arket från bandets yta och drar ut arket.

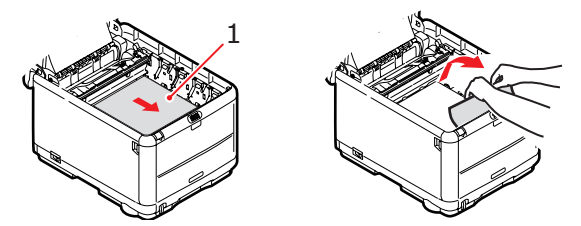

För att ta bort ett ark som just har passerat in i fixeringsenheten lossar du arkets bakre del från bandet, trycker fixeringsenhetens frigöringsspak (1) framåt och nedåt för att lossa fixeringsenheten från arket. Därefter drar du ut arket genom trumfördjupningen. Låt sedan frigöringsspaken återgå till sitt ursprungliga läge.

OBS:

Om ett ark har kommit långt in i fixeringsenheten (bara lite av arket syns), försök inte att dra ut det igen. Följ steg 12 för att ta bort det från skrivarens baksida.

**10.** Sätt tillbaka de fyra trumenheterna i trumfördjupningen, börja med cyanenheten närmast fixeringsenheten, och se till att de kommer i rätt ordning.

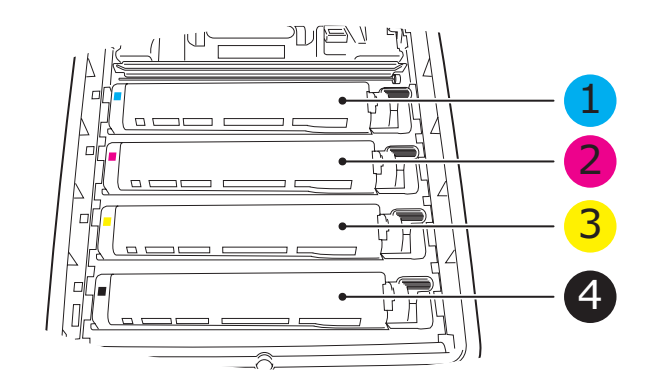

| 1. Tonerkassett, cyan | 2. Tonerkassett, magenta |
|-----------------------|--------------------------|
| 3. Tonerkassett, gul  | 4. Tonerkassett, svart   |

- Håll den kompletta enheten överst på mitten och sänk ned den på sin plats i skrivaren genom att placera ändarnas tappar i urtagen som finns i sidorna på skrivarens trumfördjupning.
- **11.** Stäng skrivarens övre lucka men tryck ännu inte ned den så att den låser fast. Detta skyddar trumenheterna mot onödig exponering för rumsbelysning medan du kontrollerar om papper har fastnat i de övriga områdena.
- **12.** Öppna den bakre uppsamlaren och kontrollera om det ligger något papper i området längst bak.

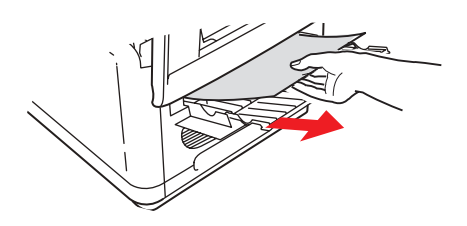

- > Dra ut alla ark som finns i detta område.
- Om arket sitter långt ned i området och är svårt att ta bort hålls det antagligen fortfarande fast av fixeringsenheten. Öppna i så fall den övre luckan, sträck dig runt och tryck ned fixeringsenhetens frigöringsspak (1).

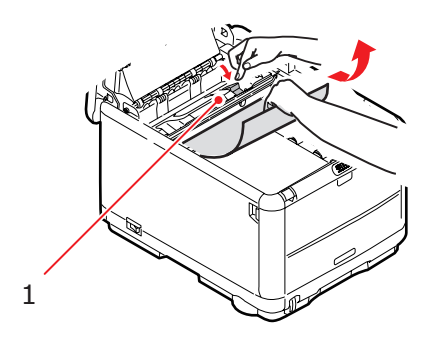

- **13.** När allt papper har tagits bort från området kan du stänga den bakre uppsamlaren om den inte används.
- **14.** Lyft upp spärren till övre luckan och tryck upp den främre luckan.

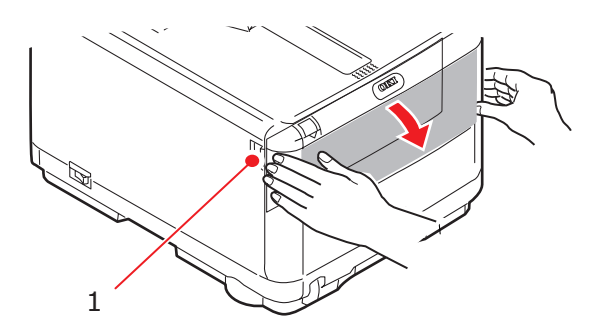

**15.** Kontrollera om det finns några ark i detta område, ta i så fall bort dem och stäng sedan luckan.

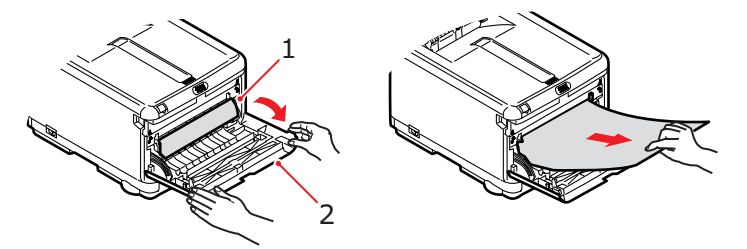

**16.** Dra ut pappersmagasinet och se till att papperen är rätt buntade och oskadade samt att pappersledarna ligger an som de ska mot pappersbuntens sidor. Sätt tillbaka magasinet när du är klar.

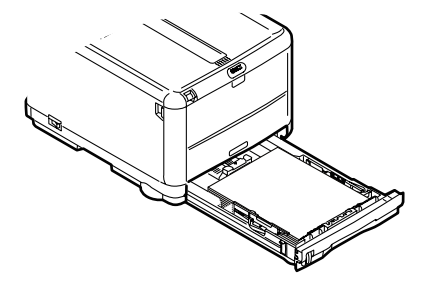

**17.** Stäng den främre luckan.

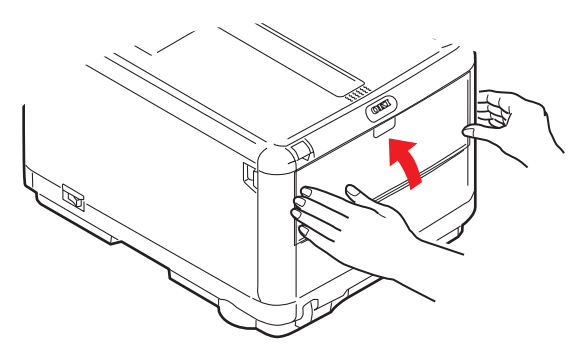

- **18.** Fäll ned skrivarens övre lucka och tryck bestämt nedåt så att lucklåsen stängs.
- **19.** Sänk *försiktigt* ned skannern på stöden.

## FAXPROBLEM (C3530MFP)

### Enheten ringer inte upp något telefonnummer:

Kontrollera nätkabeln och vägguttaget. Kontrollera att telefonlinjen (inte extern telefon eller lur) är ansluten till LINEuttaget baktill på enheten. Om en extern telefon är installerad lyfter du luren och kontrollerar om svarston hörs. Om det inte hörs någon svarston kan det vara något fel på telefonlinjen. Om en svarston hörs kan det vara så att enheten använder fel uppringningsmetod (puls eller ton) för den aktuella regionen.

### Displayen visar ett kommunikationsfel:

Det här felmeddelandet visas vid en rad olika problem. Enheten kan vara inkompatibel med fjärrenheten, eller också kan inte fjärrenheten utföra den begärda funktionen, till exempel avfrågning eller konfidentiell faxning. Fjärrenheten kan också ha slut på papper eller pappersstopp. Dåliga telefonförbindelser kan också orsaka kommunikationsproblem. Försök att skicka faxet igen och kontrollera att rätt telefonnummer används. Om du måste slå ett prefix för att nå en extern linje eller om du ringer ett utlandsnummer kan man behöva ange en paus efter prefixet eller landsnumret för att enheten ska vänta på en svarston. Om det ofta uppstår problem med att kommunicera med en viss fjärrenhet, försök med att programmera in telefonnumret som ett kortkommando och ändra sedan kortkommandoparametrarna för den knappen. I sista hand kan antingen den lokala enheten eller fjärrenheten kräva service. Prova med att skicka ett fax till en annan enhet för att testa den lokala enheten.

# Det går att faxa men bilden som skrivs ut av dokumentet från fjärrenheten är av mycket dålig kvalitet:

Om det faxade dokumentet är skrivet i liten stil, innehåller komplexa illustrationer, foton, eller är mycket mörk eller ljus, prova med att ändra upplösningen. Kopiera dokumentet på enheten för att avgöra hur det kommer att överföras. Problemet kan orsakas av en störning på telefonlinjen. Prova med att sända dokumentet igen senare.

### Oönskade rapporter skrivs ut:

Kontrollera funktionsinställningarna och inaktivera oönskade rapporter.

# Faxet skickades men meddelandet som togs emot var helt tomt:

Kontrollera att dokumentet ligger med framsidan nedåt innan du faxar.

### Det mottagna faxet är av dålig kvalitet:

Kontakta personen som har skickat faxet och be denne att ändra överföringsupplösningen. Be personen att göra en kopia av dokumentet på sin enhet för att kontrollera att den fungerar. Be sedan personen att skicka faxet igen. Om problemet kvarstår, prova med att göra en kopia av dokumentet på den lokala enheten för att kontrollera att den fungerar.

# Försök gjordes att ringa upp med ett kortnummer men ingenting hände:

Kontrollera att det kortnummer som ska användas är korrekt inprogrammerat. Om du slår ett två- eller tresiffrigt nummer, var noga med att trycka på Kortnummer innan du anger numret.

# Mottagna dokument är ljusa eller har vertikala ränder, trots att tonern inte är slut i enheten:

Lyft upp den övre luckan och torka försiktigt av linsytan på enhetens LED-huvud. Kontrollera sedan om tonern eller trumenheten behöver bytas ut.

# Enheten är inställd på fördröjd överföring men ingenting skickades:

Kontrollera displayen för att se att enhetens klocka är inställd på korrekt tid (se Justera klocka).

#### Enheten avfrågar inte en fjärrenhet:

Ring upp personen som ansvarar för fjärrenheten och kontrollera att denne har fyllt på dokument och att enheten är inställd på överföringsläget för avfrågning.

#### Enheten är ansluten till en PBX men det går inte att ringa ut:

Var noga med att ange prefixet före telefonnumret för varje nummer som slås eller programmeras in i enheten. Dessutom måste enheten vara programmerad för PBX-användning innan den fungerar med en PBX (se Ansluta till en PBX).

# Enheten svarar alltid innan det går att använda den externa telefonen:

Om en extern telefon är ansluten ökar du enhetens inställning för ringrespons.

#### Ibland ser mottagna fax förvrängda ut:

Om det mottagna dokumentet är bredare eller längre än papperet som är laddat i pappersfacket minskar enheten automatiskt bredd och längd på dokumentet så att det passar på papperet. Den här typen av problem kan också vara kommunikationsrelaterad.

### Displayen visar en ogiltig tonerkassett:

En tonerkassett som inte är avsedd att användas i enheten har satts i. Kontakta närmaste leverantör för service.

### Displayen visar en ogiltig trumenhet:

En trumenhet som inte är avsedd att användas i enheten har installerats. Kontakta närmaste leverantör för service.

## PROBLEM MED KOPIERING OCH SKANNING

### Skannad bild ersatt med vertikala linjer:

Inträffar vanligen när ett dokument ligger kvar på skannerbädden under ADF-skanning. Kontrollera att skannerbädden är "tom" och försök igen.

## **INSTALLERA MER MINNE**

I det här avsnittet beskrivs hur du installerar extra RAM-minne i MFP-enheten som en minnesuppgradering.

### **UPPGRADERING AV MINNE**

MFP-enhetens grundmodell är utrustad med 128 MB minne (64 MB i själva enheten och 64 MB på kortplatsen). Detta kan uppgraderas genom att man byter ut minnet på 64 MB till ett minneskort som innehåller 256 MB, vilket ger en maximal total minneskapacitet på 320 MB.

- 1. Stäng av enheten och dra ur nätkabeln.
- **2.** Lyft upp skannern.

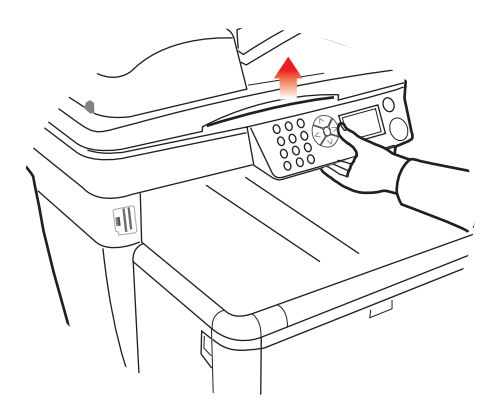

**3.** Tryck på luckspärren och öppna skrivarens övre lucka helt.

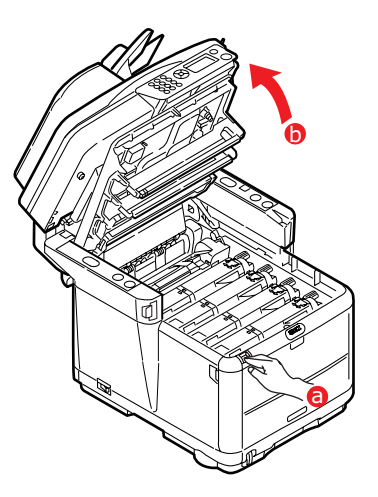

## VARNING!

Om enheten har varit påslagen kan fixeringsenheten vara varm. Området är tydligt utmärkt. Rör inte det här området.

**4.** Ta bort samtliga trumenheter. Börja med den främre. Täck över trumenheterna så att de skyddas från direkt ljus.

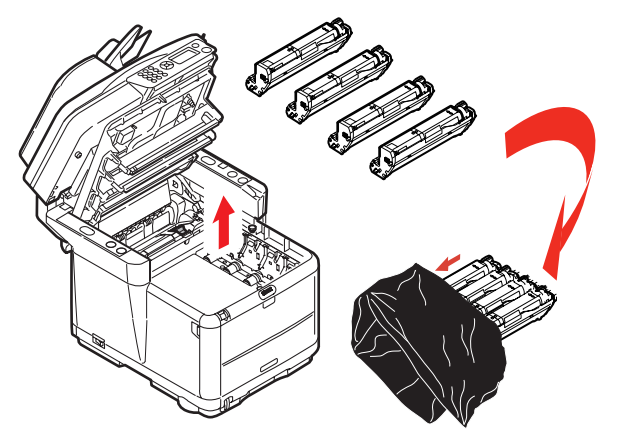

Installera mer minne > 92

## VAR FÖRSIKTIG!

Den gröna trumytan underst på kassetterna är mycket ömtålig och ljuskänslig. Rör den inte och utsätt den inte för vanlig rumsbelysning under mer än 5 minuter. Om trumenheten måste tas bort från enheten under längre tid än 5 minuter bör den stoppas i en svart plastpåse så att den skyddas mot ljus. Utsätt aldrig trumenheten för direkt solljus eller mycket stark rumsbelysning.

 Lokalisera de två fästanordningarna (1) på transportremmens (3) båda sidor och lyfthandtaget (2) i den främre änden. Vrid fästanordningarna (1) 90° till vänster. Detta lossar transportremmen från skrivarens chassi.

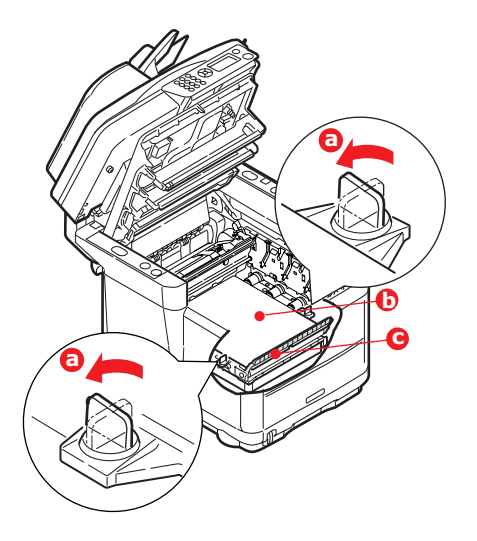

6. Lossa fästena och ta bort remmen enligt bilden.

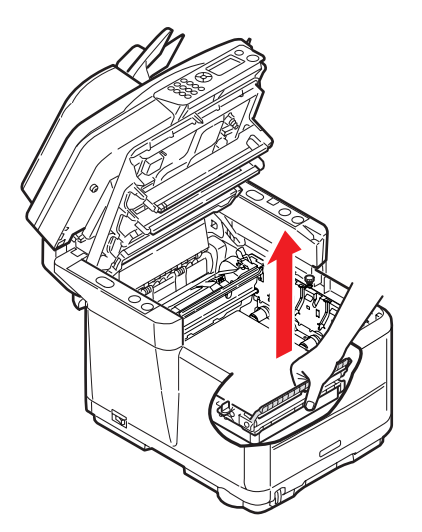

- 7. Ta försiktigt upp det nya minneskortet ur förpackningen. Försök att bara hålla kortet i dess kortändar för att i möjligaste mån undvika kontakt med metalldelar. Var särskilt noggrann med att inte beröra kontakten på kanten.
- Lägg märke till att minneskortet har en liten fördjupning i kantkontakten, som sitter närmare den ena änden än den andra.

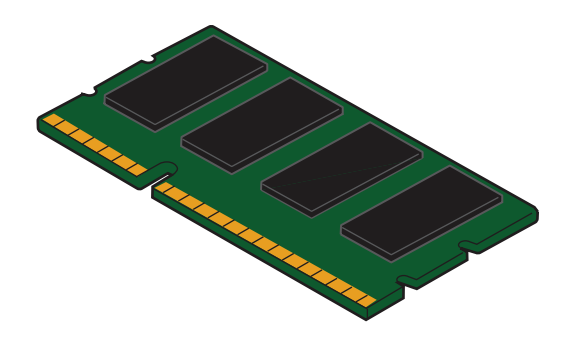

**9.** Leta rätt på RAM-kortplatsen i skrivaren. Klipp sönder plastskyddet till kortplatsen.

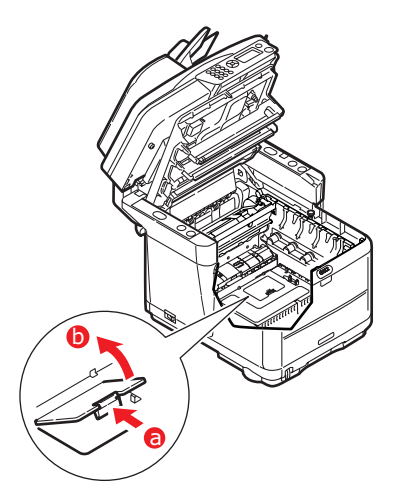

- Eftersom RAM-kortplatsen redan innehåller ett minneskort (64 MB) måste detta tas bort innan det nya kan installeras. Så här tar du bort det:
  - (a) Leta rätt på låsklämmorna som sitter i båda ändarna på RAM-kortplatsen.
  - (b) Tryck klämmorna utåt och tillbaka in i skrivaren. Kortet hoppar ut lite grann.
  - (c) Ta ett stadigt tag i kortets kortändar och dra ut det från kortplatsen.
  - (d) Lägg det borttagna minneskortet i den antistatiska påsen som det nya kortet låg i.
- **11.** Håll det nya minneskortet i dess kortändar så att kontaktsidan vetter mot RAM-kortplatsen, och med den lilla fördjupningen närmast skrivarens undersida.

**12.** Tryck försiktigt in kortet i RAM-kortplatsen tills det låses fast och inte kommer längre.

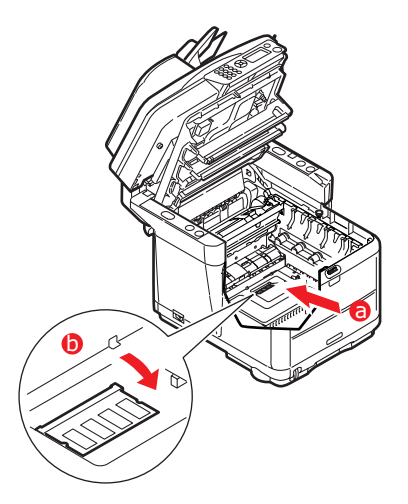

- **13.** Stäng RAM-kortplatsen.
- **14.** Sätt tillbaka transportremmen och trumenheterna.
- **15.** Fäll sedan ned skrivarens övre lucka och tryck bestämt så att lucklåsen stängs.
- **16.** Sänk *försiktigt* ned skannern på stöden.
- **17.** Anslut nätkabeln igen och starta enheten.

### KONTROLLERA MINNESSTATUSEN

- 1. Använd Enter för att gå till funktionen Meny.
- 2. På den nedrullningsbara menyn väljer du Konfiguration med hjälp av Enter.
- 3. Från menyn Konfiguration bläddrar du ned till Systemmenyn och markerar den med Enter-knappen.
- 4. Använd pilknappen Ned för att bläddra ned till Totalt minne.
- **5.** När du trycker på **Enter** bekräftas den totala mängden installerat minne.

## **S**PECIFIKATIONER

| C3520 | N34113B |
|-------|---------|
| C3530 | N34114B |

| DATA                  | SP                                 | ECIFIKATION                                                                                                    |                                                 |  |
|-----------------------|------------------------------------|----------------------------------------------------------------------------------------------------|-------------------------------------------------|--|
| Allmänt               |                                    |                                                                                                    |                                                 |  |
| Dimensioner           | r Ca 4                             | Ca 447 × 547 × 521 mm (b × d × h)                                                                                                    |                                                 |  |
| Vikt                  | Ca 2                               | Ca 29 kg<br>Ingång: 220 till 240 V AC, 50 till 60 Hz                                                                                                    |                                                 |  |
| Spänningsm            | atning Ing                         |                                                                                                    |                                                 |  |
| Energiförbru          | ikning Typ                         | isk användning:                                                                                                    | <980 W                                          |  |
|                       | Sta                                | ndby:                                                                                                    | <110 W                                          |  |
|                       | Ene                                | rgisparläge:                                                                                                    | <30 W                                           |  |
| Miljö                 |                                    |                                                                                                    |                                                 |  |
| Bulle                 | er 53.!                            | 5 dBA (drift)                                                                                                    |                                                 |  |
| Tem                   | peratur 10 °                       | °C till 32 °C                                                                                                    |                                                 |  |
| Luft                  | fuktighet 20 °                     | % till 80 % relat                                                                                                    | iv luftfuktighet                                |  |
| Externa ans           | lutningar RJ4                      | 5 (lokalt nätverk                                                                                                    | 2)                                              |  |
|                       | USE                                | 8 (dator)                                                                                                    |                                                 |  |
|                       | RJ1                                | 1, Tel. 1:                                                                                                    | Lokal telefon                                   |  |
|                       | RJ1                                | 1, Tel. 2:                                                                                                    | Linje                                           |  |
| Nätverk               | 10/                                | 100 Mbit auto-ne                                                                                                    | egotiation                                      |  |
| Nätarbetsgru          | uppslösning Fris                   | Fristående kopia                                                                                                    |                                                 |  |
| for                   | E-p                                | ost (via Internet                                                                                                    | eller intranät)                                 |  |
|                       | Filh                               | antering                                                                                                    |                                                 |  |
| Språkstöd             | Eng<br>sver<br>port<br>tjec<br>ung | Engelska, franska, tyska, italienska, spanska,<br>svenska, norska, danska, holländska,<br>portugisiska, grekiska, ryska, polska, turkiska<br>tjeckiska, finska, brasiliansk portugisiska,<br>ungerska |                                                 |  |
| Anslutbarhe           | t USE                              | 3 2.0 I/F:                                                                                                    | skrivarens baksida                              |  |
|                       | Ethe                               | ernet 10/100:                                                                                                    | skrivarens baksida                              |  |
|                       | RJ1                                | 1:                                                                                                    | × 2 (Line & Tel.) skrivarens<br>baksida         |  |
| Kortplatser           | USE                                | 3 2.0-port (anslu                                                                                                    | tning skrivarens framsida)                      |  |
| Manöverpan            | el: En f                           | förenklad grafikp                                                                                                    | anel, 128 × 64 punkter                          |  |
| Minne                 | Star                               | ndard:                                                                                                    | 64 MB + 64 MB                                   |  |
|                       | Tillv                              | val:                                                                                                    | 256 MB                                          |  |
| Flashminne            | 4 M                                | B (Fax: 2 MB)                                                                                                    |                                                 |  |
| Toner                 | C/M                                | I/Y/K start:                                                                                                    | 500 sidor                                       |  |
|                       | C/M<br>kap                         | I/Y hög<br>acitet:                                                                                                    | 2 000 sidor                                     |  |
|                       | K hi                               | ög kapacitet:                                                                                                    | 2 500 sidor                                     |  |
| Operativsyst<br>stöds | tem som Win<br>Ser                 | dows:<br>ver 2003, Vista (                                                                                                    | 2000, XP (32 och 64 bitar),<br>32 och 64 bitar) |  |

|          | DATA                            | SPECIFIKATIO                                                                              | N                                                            |  |
|----------|---------------------------------|-------------------------------------------------------------------------------------------|--------------------------------------------------------------|--|
| Utskrift |                                 |                                                                                           |                                                              |  |
|          | Hastighet                       | C3520MFP                                                                                  |                                                              |  |
|          |                                 | Färg:                                                                                     | 12 sidor per minut.                                          |  |
|          |                                 | Svartvitt:                                                                                | 16 sidor per minut.                                          |  |
|          |                                 | C3530MFP                                                                                  |                                                              |  |
|          |                                 | Färg:                                                                                     | 16 kopior per minut.                                         |  |
|          |                                 | Svartvitt:                                                                                | 20 kopior per minut.                                         |  |
|          | Upplösning                      | 600 × 600 dpi/1 20                                                                        | 00 × 600 dpi                                                 |  |
|          |                                 | $600 \times 600 \text{ dpi} \times 2$                                                     | bitar (ProQ2400)                                             |  |
|          | Automatiska funktioner          | Automatisk passnin<br>Automatisk justerin<br>Automatisk återstäl<br>förbrukningsartiklar  | g<br>g av svärta<br>Ilning av räknare för<br>r               |  |
| Minne    |                                 | 128 MB standard, k                                                                        | an uppgraderas till 256 MB                                   |  |
|          | Papperskapacitet<br>80g/m²      | 250 ark i huvudmag<br>1 ark i kombimagas                                                  | gasinet<br>sinet                                             |  |
|          | Pappersvikt                     | 64 ~ 120g/m² i huv<br>75 ~ 203 g/m² i ko                                                  | vudmagasinet<br>mbimagasinet                                 |  |
|          | Pappersutmatning                | 150 ark i uppsamla<br>vid 80g/m <sup>2</sup><br>1 ark i uppsamlare<br>80 g/m <sup>2</sup> | re för trycksida upp (övre)<br>för trycksida ned (bakre) vid |  |
|          | Skrivarens livslängd            | 420 000 sidor eller                                                                       | 5 år                                                         |  |
|          | Arbetsbelastning                | 35 000 sidor per m<br>per månad i genom                                                   | ånad maximalt, 5 000 sidor<br>Isnitt                         |  |
|          | Tonerkassettens                 | Start: 500 sidor me                                                                       | ed 5 % täckning                                              |  |
|          | livslängd                       | Byte:                                                                                     |                                                              |  |
|          |                                 | Standard: 1 000 sidor med 5 % täckning                                                    |                                                              |  |
|          |                                 | C, M, Y hög kapacitet: 2 000 sidor med 5 %<br>täckning                                    |                                                              |  |
|          |                                 | K hög kapacitet: 2 500 sidor med 5 % täcknin                                              |                                                              |  |
|          | Livslängd för<br>trumenhet      | 15 000 sidor (vid n                                                                       | ormal kontorsanvändning)                                     |  |
|          | Livslängd för<br>överföringsrem | 100 000 A4-sidor v                                                                        | id tre sidor per jobb                                        |  |
|          | Livslängd för                   | C3520MFP                                                                                  | 30 000 A4-sidor                                              |  |
|          | fixeringsenhet                  | C3520MFP                                                                                  | 50 000 A4-sidor                                              |  |
| Kopierin | igsspecifikationer              |                                                                                           |                                                              |  |
|          | Emulering                       | Windows GDI (Hype                                                                         | er-C), PJL                                                   |  |
|          | Antal kopior                    | Upp till 999                                                                              |                                                              |  |
|          | Upplösning                      | Skanning:                                                                                 | 600 × 600 dpi (CMYK)                                         |  |
|          |                                 | Utskrift:                                                                                 | 600 × 300 dpi (K)                                            |  |
|          | Tid för första kopia            | Färg:                                                                                     | under 23 sekunder.                                           |  |
|          |                                 | Svartvitt:                                                                                | under 17 sekunder.                                           |  |

| DATA                      |          | SPECIFIKATION                     |                                   |
|---------------------------|----------|-----------------------------------|-----------------------------------|
| Kopieringsha              | stighet  | C3520MFP                          |                                   |
|                           |          | Färg:                             | 6 kopior per minut.               |
|                           |          | Svartvitt:                        | 16 kopior per minut.              |
|                           |          | C3530MFP                          |                                   |
|                           |          | Färg:                             | 16 kopior per minut.              |
|                           |          | Svartvitt:                        | 20 kopior per minut.              |
| Medietyp                  |          | Vanligt papper,                   | extra tungt                       |
| Kvalitet                  |          | Snabb, hög                        |                                   |
| Densitetsjust             | ering    | 7 nivåer                          |                                   |
| Förstoring/               |          | 25 % till 400 %                   | % i steg om 1 %                   |
| forminskning              |          | Förinställd skal                  | lning:                            |
|                           |          | 70                                | % (A4 > A5)                       |
|                           |          | 78                                | % (Legal 14 > Letter)             |
|                           |          | 86                                | % (A4 > B5)                       |
|                           |          | 98                                | % (Anpassa till sida)             |
|                           |          | 10                                | 0 %                               |
|                           |          | 11                                | 5 % > (B5 > A4)                   |
|                           |          | 12                                | 7 % (Letter > Legal 14)           |
|                           |          | 14                                | 1 % (A5 > A4)                     |
| Inmatningsm               | agasin   | Auto/Fack 1/M                     | ultifack                          |
| Pappersmatning            |          | Letter SEF (She<br>kortsidematnin | ort Edge Feeding,<br>g)           |
|                           |          | Legal SEF                         |                                   |
|                           |          | A4 SEF                            |                                   |
|                           |          | B5 SEF                            |                                   |
|                           |          | A5 SEF                            |                                   |
|                           |          | A5 SEF                            |                                   |
| Kopieringsfunktione       | r        |                                   |                                   |
| Kopieringsläg             | e        | Nor.Mix-läge, N                   | lor.Foto-läge,                    |
|                           |          | Hög Mixläge, H                    | lög Fotoläge                      |
| Foto-/textsep             | arering  | Automatisk<br>-                   |                                   |
| Borttagning a             | iv moire | Ja                                |                                   |
| Borttagning a<br>bakgrund | IV       | Automatisk                        |                                   |
| Sortering                 |          | Ja                                |                                   |
| Kantradering              |          | Överst, unders                    | t, vänster, höger: 0 till 25,4 mm |
| Marginaljuste             | ering    | Underst, höger                    | :: 0 till 25,4 mm                 |
| Skanning                  |          |                                   |                                   |
| Тур                       |          | Flatbädd                          |                                   |
| Bildsensor                |          | Färg-CCD                          |                                   |
| Ljuskälla                 |          | Lysrör med kal                    | l katod                           |
| Uppvärmning               | stid     | Under 15 seku                     | nder                              |

|                                         | DATA                                            | SPECIFIKATION                                                                                       |           |  |
|-----------------------------------------|-------------------------------------------------|----------------------------------------------------------------------------------------------------|-----------|--|
|                                         | Optisk upplösning                               | 1 200 × 600 dpi                                                                                     |           |  |
|                                         | Utdatakvalitet                                  | Indata: 48 bitars färg                                                                              |           |  |
|                                         |                                                 | Utdata: 24 bitars färg                                                                              |           |  |
|                                         |                                                 | 8 bitars gråskala                                                                                   |           |  |
|                                         |                                                 | 4 bitars CMYK                                                                                       |           |  |
|                                         |                                                 | 1 bit svartvitt                                                                                     |           |  |
|                                         | Minne                                           | 1,5 MB                                                                                              |           |  |
|                                         | Utdataformat                                    | PDF, JPEG, TIFF, BMP, PCX, GIF, TGA,<br>EMF - SELECTABLE                                            | PNG, WMF, |  |
|                                         | Dokumentstorlek<br>(flatbädd)                   | Letter, A4, A5, B5                                                                                  |           |  |
| Automa                                  | tisk dokumentmatare                             |                                                                                                    |           |  |
|                                         | Dokumentstorlek                                 | Legal 14, Letter, A4, A5, B5                                                                        |           |  |
|                                         | Dokumentvikt/-tjocklek                          | 60 till 120 g/m2                                                                                    |           |  |
|                                         | Pappersmatning                                  | Textsidan uppåt                                                                                     |           |  |
|                                         | Kapacitet                                       | 50 ark på 80 g/m²                                                                                   |           |  |
|                                         | Skanningsområde<br>automatisk<br>dokumentmatare | 105mm x 148mm ~ 216mm x 355.6mm                                                                     |           |  |
| Specifikation för skanning till nätverk |                                                 |                                                                                                    |           |  |
|                                         | Anslutbarhet                                    | Ethernet 10BaseT/100BaseTX auto-negotiation med RJ-45-kontakt                                       |           |  |
|                                         | Kommunikations-<br>protokoll                    | TCP/IP v4, SMTP, POP3, HTTP, SNMP, CIFS, FTP,<br>DHCP, DNS, LDAP, LPR, Port9100, MIB, BOOTP,<br>ARP |           |  |
|                                         | Webbläsare som stöds                            | Microsoft IE 4.1 eller senare                                                                       |           |  |
|                                         |                                                 | Netscape Navigator 4.0 eller senare                                                                 |           |  |
|                                         | Konfigurationskrav                              | IP-adress                                                                                           |           |  |
|                                         |                                                 | Subnätsmask                                                                                         |           |  |
|                                         |                                                 | Gateway                                                                                             |           |  |
|                                         |                                                 | SMTP-server/POP3-server                                                                             |           |  |
|                                         |                                                 | FTP-server                                                                                          |           |  |
|                                         |                                                 | Webbserver                                                                                          |           |  |
|                                         | Trådlöst nätverk                                | Nej                                                                                                 |           |  |
| Specifik                                | ation för skanning till e                       | -post                                                                                               |           |  |
|                                         | Kommunikations-<br>protokoll                    | SMTP, POP3, MIME                                                                                    |           |  |
|                                         | Filformat                                       | PDF (JPEG komprimerad), M-TIFF (R<br>komprimerad) JPEG (JFIF)                                       | AW/G3/G4  |  |
|                                         | Standardfilformat                               | PDF (standardinställning). Kan ändra<br>installationsverktyg, webbsida och<br>manöverpanel          | as via    |  |
|                                         | Separationsgräns                                | 1 MB, 3 MB, 5 MB, 10 MB, 30 MB, in                                                                  | gen gräns |  |
|                                         | Upplösning                                      | 75, 100, 150, 200, 300, 400, 600 dp                                                                 | oi        |  |

|          | DATA                              | SPECIFIKATIO                                                | N                                     |  |
|----------|-----------------------------------|-------------------------------------------------------------|---------------------------------------|--|
|          | Standardupplösning                | Färg/gråskala: 150                                          | dpi                                   |  |
|          |                                   | Svartvitt: 200                                              |                                       |  |
|          |                                   | (Standardinställnin<br>installationsverktyg<br>manöverpanel | g). Kan ändras via<br>I, webbsida och |  |
|          | Adressboksvolym                   |                                                             |                                       |  |
|          | Maximalt antal                    | 100                                                         |                                       |  |
|          | adresser                          | 100                                                         |                                       |  |
|          | Grupp                             | 20                                                          |                                       |  |
|          | antal adresser i varje            | 50                                                          |                                       |  |
|          | Tillåt flera mottagare            | Ja                                                          |                                       |  |
|          | Autentisering av e-<br>postserver | SMTP – Auth, POP3                                           |                                       |  |
|          | E-postserverprogram               | Lotus Mail Server 5                                         | .0                                    |  |
|          | som stöds                         | MS Exchange Serve                                           | er 2000                               |  |
|          |                                   | RedHat 7.0 SendMa                                           | ail                                   |  |
|          |                                   | MAC Mail Server i C                                         | DS 9.04                               |  |
|          | LDAP-servrar som                  | Windows 2000 Acti                                           | ve Directory                          |  |
|          | stous                             | Windows NT 4.0 + MS Exchange 5.5                            |                                       |  |
|          |                                   | Lotus Notes R5                                              |                                       |  |
|          | E-postprogram som<br>stöds        | Microsoft Outlook 2                                         | 000                                   |  |
|          | stous                             | Microsoft Outlook E                                         | xpress 5.0                            |  |
|          |                                   | Microsoft Outlook E                                         | xpress 6                              |  |
|          |                                   | Netscape Messenge                                           | 4.7                                   |  |
|          |                                   | MACic inhugada M                                            | 1 4.75                                |  |
|          |                                   | Fudora 4 3 21                                               | AIC-program                           |  |
|          |                                   | Lotus Notes R5                                              |                                       |  |
| Specifik | ation för skanning till fa        | (C3530MFP)                                                  |                                       |  |
| opeenin  | Anslutbarhet                      | linie: R111: Tel.: R                                        | 111                                   |  |
|          | Kompatibilitet                    | ITU-T G3 (Super G                                           | 3)                                    |  |
|          | Modemhastighet                    | 33,6 Kbps                                                   | ,                                     |  |
|          | Överföringstid                    | 3 sek./sida                                                 |                                       |  |
|          |                                   | Dokument: ITU-t#1/MMR/Std (200 × 100 dpi)                   |                                       |  |
|          | ECM                               | Ja                                                          |                                       |  |
|          | Faxupplösning                     | Standard:                                                   | 200 × 100 dpi                         |  |
|          |                                   | Fin:                                                        | 200 × 200 dpi                         |  |
|          |                                   | Foto:                                                       | 200 × 200 dpi                         |  |
|          |                                   | Extra fin:                                                  | 200 × 400 dpi                         |  |
|          | Cording                           | MH, MR, MMR                                                 |                                       |  |
|          | Densitetsjustering                | 13 till +3                                                  |                                       |  |
|          | Dokumentstorlek                   | Letter, Legal, A4                                           |                                       |  |

| DATA        | SPECIFIKATIO                    | N                                                                     |
|-------------|---------------------------------|-----------------------------------------------------------------------|
| TX/RX-minne | 1,5 MB                          |                                                                       |
| Ringa       | Tio knappar:                    | Ja (sparat nummer)                                                    |
|             | Kortkommando:                   | Ej tillämpligt                                                        |
|             | Hastighet:                      | 100 platser (max. 32 siffror för varje plats)                         |
|             | Kortnummersökning               | g                                                                     |
|             | alfabetisk:                     | Ја                                                                    |
|             | Grupp:                          | Ja – max. 10 grupper                                                  |
|             | Blandad                         | 1-                                                                    |
| <b>-</b>    | uppringning:                    | Ja                                                                    |
| Funktioner  | <b>D</b> : 1                    |                                                                       |
|             | Pipton:                         | Slut på faxsandning (fax<br>skickat) och alarmton (fax<br>ej skickat) |
| TX:         | Matare:                         | Ej tillämpligt                                                        |
|             | Minne:                          | Ja                                                                    |
|             | Fördröjning:                    | Max. 5 TX ggr registrering                                            |
|             | Fördröjd sändning:              | Max. 5 TX ggr registrering                                            |
|             | Sändning:                       | Max. 100 stationer                                                    |
|             | Datum/tid<br>Sidhuvud:          | Ја                                                                    |
|             | Ekoskydd<br>för internationell: | Ja                                                                    |
| RX:         | Realtids:                       | Ej tillämpligt                                                        |
|             | Minne:                          | Ja                                                                    |
|             | Automatisk<br>återuppringning:  | Ја                                                                    |
|             | Manuell<br>återuppringning:     | Ja                                                                    |
|             | Avsändar-ID:                    | Max. 32 tecken                                                        |
|             | Sessionsnr:                     | Ja                                                                    |
|             | TSI-utskrift:                   | Ja                                                                    |
|             | Datum/tid i<br>sidhuvud:        | Ја                                                                    |
|             | Ekoskydd<br>för internationell: | Ja                                                                    |

## REGISTER

### A

| Aktivitetsrapport                                    | 51       |
|------------------------------------------------------|----------|
| Användning                                           | 38       |
| Alternativet Skanna till dator (server)              | 45       |
| Använda dokumentmataren                              | 38       |
| Faxläge<br>Ange ett faxnummer med<br>sifferknapparna | 47<br>49 |
| Faxmottagning                                        | 51       |
| Kopieringsläge<br>Ladda dokument för                 | 38<br>20 |
|                                                      | 20       |
| Alternativet Skanna till                             | 44       |
| e-post                                               | 44       |
| Telefonbok<br>Lägga till ett nytt gruppnum<br>mer.   | ו-<br>48 |
| Lägga till ett nytt kortnum-<br>mer                  | 47       |
|                                                      |          |

## F

| Faxläge4                                       | 7 |
|------------------------------------------------|---|
| Användning4<br>Ställa in4<br>Genom att använda | 7 |
| kort- och gruppnummer5<br>Genom att välja från | 0 |
| telefonboken4<br>Söka efter kort- och          | 9 |
| gruppnummer5                                   | 0 |
| Faxskrivardrivrutin1                           | 7 |
| hyto av 7                                      | 1 |
|                                                | 1 |
| Funktioner för                                 | 3 |
| Internetkommunikation3                         | 5 |
| Skanna till e-post3                            | 6 |
| Fylla på papper2                               | 3 |
| Kombimagasin2                                  | 8 |

Pappersmagasin ......23

## Ι

| Information före installationen               |     |
|-----------------------------------------------|-----|
| DHCP-aktivering                               | .35 |
| DNS-server                                    | .36 |
| Gateway-IP                                    | .36 |
| IP-adress                                     | .36 |
| POP3-port                                     | .36 |
| POP3-server                                   | .36 |
| SMTP-port                                     | .36 |
| SMTP-server                                   | .36 |
| Subnätsmask<br>Installera MFP-drivrutiner och | .36 |
| verktyg                                       | .14 |
| Faxskrivardrivrutin                           | .17 |
| Hotkey-verktyget                              | .17 |
| MFP-installationsverktyg                      | .19 |
| Plug and play-installation                    | .14 |
| Ställa in Hotkey-verktyget<br>TWAIN- och      | .17 |
| skrivardrivrutiner                            | .14 |
|                                               |     |

## Κ

| Kombimagasin        | 21 |
|---------------------|----|
| hur det används     | 28 |
| Pappersmått         | 21 |
| Konfigurera enheten | 30 |
| Kuvert              |    |
| fylla på            | 29 |
| L                   |    |

| LED-huvud75 | 5 |
|-------------|---|
|-------------|---|

### Μ

| manuell dubbelsidig          |    |
|------------------------------|----|
| Kombimagasin                 | 41 |
| pappersmagasin               | 39 |
| manuell dubbelsidig utskrift | 39 |
| Minimala konfigurationskrav  | 35 |

## 0

| Överföringsrapporter52     |
|----------------------------|
| Överföringsrem             |
| byte av65                  |
| Översikt över MFP-enheten9 |

## Ρ

| Papper                           |    |
|----------------------------------|----|
| arkstorlekar som kan<br>användas | 21 |
| fylla på papper med<br>brevhuvud | 24 |
| fylla på pappersmagasin          | 23 |
| rekommenderade typer             | 20 |
| Pappersmagasin                   | 21 |
| Pappersrekommendationer          |    |
| Etiketter                        | 20 |
| Kuvert                           | 20 |
| Visitkort                        | 20 |
| -                                |    |

### R

Rem förväntad livslängd ......53

## S

| Allmänt97<br>Automatisk<br>dokumentmatare100<br>E-post101<br>Kopiering98, 99 | Specifikationer       | ••••• | .97 |
|------------------------------------------------------------------------------|-----------------------|-------|-----|
| dokumentmatare100<br>E-post                                                  | Allmänt<br>Automatisk | ••••• | .97 |
| E-post101<br>Kopiering98, 99                                                 | dokumentmatare        | 1     | .00 |
| Kopiering                                                                    | E-post                | 1     | .01 |
|                                                                              | Kopiering             | 98,   | 99  |

| Kopieringsfunktioner  | 99  |
|-----------------------|-----|
| Skanning              | 99  |
| Skanning till e-post  | 100 |
| Skanning till fax     | 101 |
| Skanning till nätverk | 100 |
| Utskrift              | 98  |
| Språk som stöds       | 13  |
|                       |     |

## т

| Toner                            |     |
|----------------------------------|-----|
| byte av                          | 55  |
| förväntad livslängd<br>Trumenhet | .53 |
| förväntad livslängd              | 53  |
| U                                |     |
|                                  |     |

| Underhåll                               |     |
|-----------------------------------------|-----|
| Rengöra LED-huvudet                     | .75 |
| Uppsamlare trycksida ned                | .22 |
| Uppsamlare trycksida upp<br>utskrift    | .23 |
| andra papperstyper                      | .42 |
| andra utskriftsalternativ               | .43 |
| anpassa till sida                       | .43 |
| avbryta utskriftsjobb                   | .44 |
| färg till svartvitt<br>Utskriftsordning | .43 |
| uppsamlare för trycksidan               |     |
| ned                                     | .26 |
| upp                                     | .27 |

## **O**KI – KONTAKTINFORMATION

Var vänlig kontakta din Återförsäljare i första hand, för konsultation. I andra hand kontakta

**Oki Systems (Sweden) AB** Box 8133 Salagatan 42A 163 50 Spånga

Tel. +46 8 634 37 00 e-mail: info@oki.se för allmänna frågor om Oki produkter support@oki.se för supportfrågor rörandes Oki produkter

Vardagar: 08.30 - 12.00, 13.00 - 16.00 Website: www.oki.se

| OKI Europe Limited<br>Blays House | ۰ | • | • | ٠ | • | • | ٠ | • | • | • | • | • | • | • | • | ۰ | ٠ |
|-----------------------------------|---|---|---|---|---|---|---|---|---|---|---|---|---|---|---|---|---|
| Wick Road<br>Egham                | ۰ | • | ٠ | • | • | • | ٠ | ٠ | • | • | ٠ | ٠ | • | • | • | ٠ | ٠ |
| Surrey TW20 0HJ<br>United Kingdom | 0 | ۰ | ۰ | ٠ | ٠ | ٠ | ٠ | 0 | ٠ | ٠ | ٠ | ٠ | ٠ | ٠ | 0 | ٠ | ٠ |
|                                   | ۰ |   |   |   |   | ٠ | • |   |   | ٠ |   |   |   | ٠ | ٠ | • | ۰ |
| Tel: +44 (0) 20 8219 2190         |   |   | • |   |   |   | • |   |   |   |   |   |   |   |   |   |   |
| Fax: +44 (0) 20 8219 2199         |   |   |   |   |   |   |   |   |   |   |   |   |   |   |   |   |   |
| WWW.OKIPRINTINGSOLUTIONS.COM      | * | • | • | • | • | * | • | • |   |   | • | • |   |   | * | • | • |
|                                   | • | ٠ | * | ٠ | * | • | ٠ | ٠ | * | • | ٠ | ٠ | * | • | * | * | ۰ |
|                                   | ٠ | ٠ | ۰ | ٠ |   | ٠ | ٠ | ٠ |   | ٠ | ٠ | ٠ |   |   | ٠ | ٠ | ٠ |
|                                   | • | ٠ | ۰ | • |   | ٠ | ٠ | ٠ | ٠ | ٠ | ٠ | ٠ | ٠ | ٠ | ۰ | ٠ | ٠ |
|                                   | ٠ | ٠ | ۰ | • |   | ٠ | ٠ | ٠ |   | ٠ | ٠ | ٠ |   | ٠ | ٠ | • | ٠ |
|                                   | ٠ | ٠ | ۰ | ٠ |   | ٠ | • | ٠ | ٠ | ٠ | ٠ | ٠ | ٠ | ٠ | ٠ | • | ٠ |
|                                   | ۰ | • | • | ٠ | • | • | • | • | • | • | • | ٠ | • | • | • | ٠ | ٠ |